# Vcolor 338

Controller for "top-class" electric ovens for gastronomy and pastry, with 5 or 7 inch TFT graphic display colour touch-screen, in split version that can be integrated into the unit.

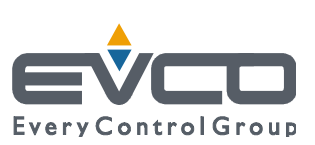

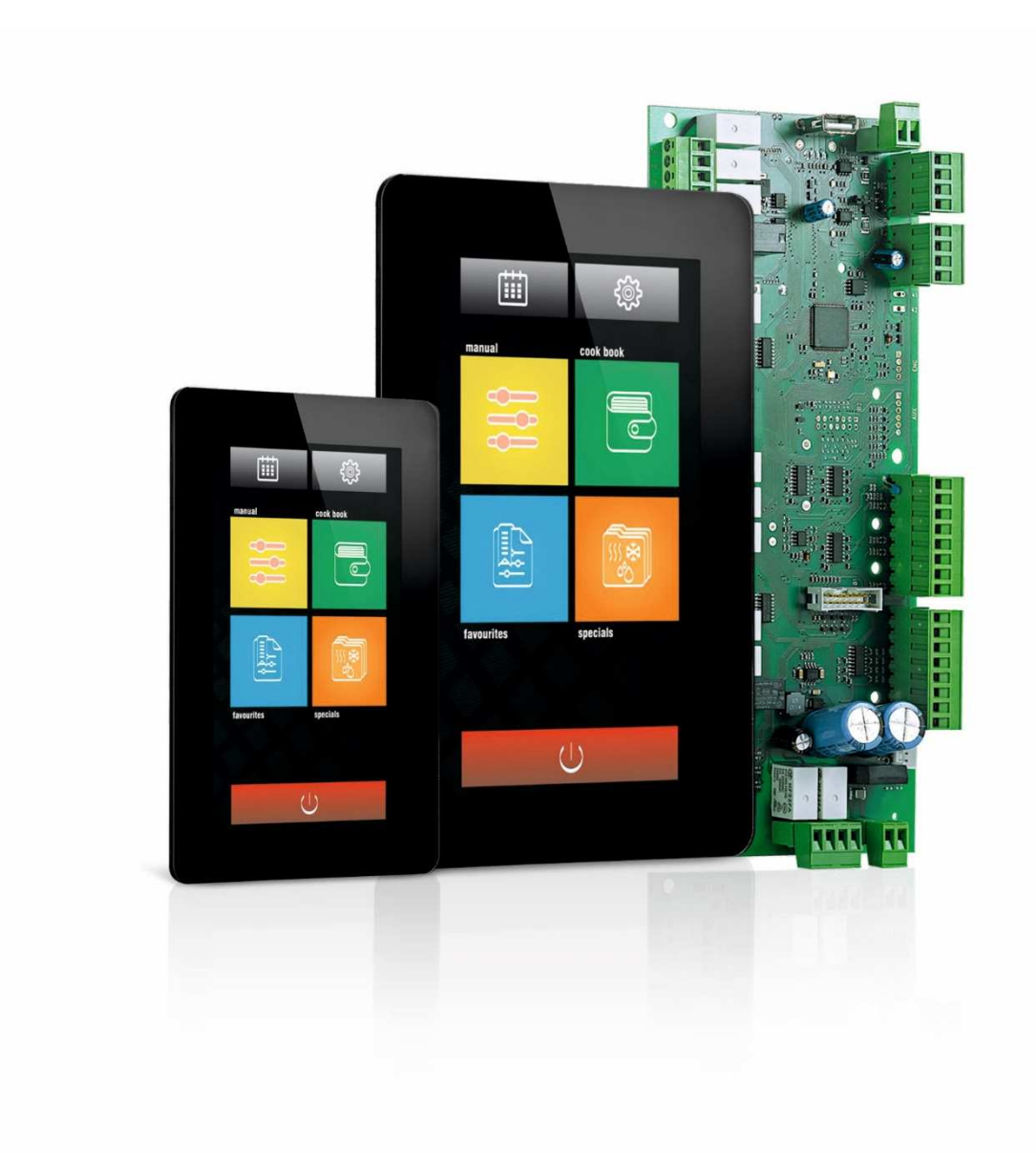

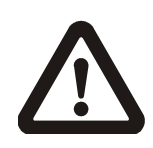

#### Important

Read this document thoroughly before installation and before use of the device and follow all recommendations; keep this document with the device for future consultation.

Only use the device in the way described in this document; do not use the same as a safety device.

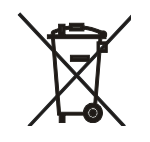

#### Disposal

The device must be disposed of in compliance with local standards regarding the collection of electric and electronic equipment.

## Indice

| 1                                                                                                    | INTRODUCTION4                                                             |
|----------------------------------------------------------------------------------------------------|---------------------------------------------------------------------------|
| 1.1                                                                                                    | Introduction4                                                             |
| 1.2                                                                                                    | Summary table of the models available, the main                           |
|                                                                                                    | features and the purchase codes5                                          |
| 2                                                                                                    | DIMENSIONS AND INSTALLATION8                                              |
| 2.1                                                                                                    | User interface dimensions of Vcolor 338M8                                 |
| 2.2                                                                                                    | User interface dimensions of Vcolor 338L8                                 |
| 2.3                                                                                                    | Installation of user interface9                                           |
| 2.4                                                                                                    | Installation warnings10                                                   |
| 3                                                                                                    | ELECTRIC CONNECTION11                                                     |
| 3.1                                                                                                    | Electric connection of Vcolor 338M11                                      |
| 3.2                                                                                                    | Electric connection of Vcolor 338L13                                      |
| 3.3                                                                                                    | Warnings for the electric connection17                                    |
| 4                                                                                                    | DESCRIPTION                                                               |
| 4.1                                                                                                    | Description of the user interface                                         |
| 4.2                                                                                                    | Description of the control module20                                       |
| 5                                                                                                    | COMMISSIONING                                                             |
| 5.1                                                                                                    | Commissioning22                                                           |
| 6                                                                                                    | MANAGEMENT OF UTILITIES                                                   |
| 6.1                                                                                                    | Preliminary notes24                                                       |
| 6.2                                                                                                    | Temperature regulation                                                    |
| 6.3                                                                                                    | Steam injection                                                           |
| 6.4                                                                                                    | Air Vent                                                                  |
| 6.5                                                                                                    | Room light24                                                              |
| 6.6                                                                                                    | Technical compartment fan24                                               |
| 6.7                                                                                                    | Fan                                                                       |
| 6.8                                                                                                    | Cooking fumes reduction25                                                 |
| <b>C O</b>                                                                                                    | Outputs management for special cleaning system 25                         |
| 6.9                                                                                                    | Outputs management for special cleaning cycles25                          |
| 6.9<br>6.10                                                                                                    | User interface variant for ROTOR ovens management                         |
| 6.9<br>6.10                                                                                                    | User interface variant for ROTOR ovens management                         |
| 6.9<br>6.10<br>7                                                                                                    | User interface variant for ROTOR ovens management                         |
| 6.10<br>7<br>7.1                                                                                                    | User interface variant for ROTOR ovens management<br>USER INTERFACE       |
| 6.9<br>6.10<br>7<br>7.1<br>7.2                                                                                                    | User interface variant for ROTOR ovens management<br>USER INTERFACE       |
| 6.9<br>6.10<br>7<br>7.1<br>7.2<br>8                                                                                                    | User interface variant for ROTOR ovens management<br>USER INTERFACE       |
| 6.10<br>7<br>7.1<br>7.2<br>8<br>8.1                                                                                                    | User interface variant for ROTOR ovens management<br>USER INTERFACE       |
| 6.9<br>6.10<br>7<br>7.1<br>7.2<br>8<br>8.1<br>8.2                                                                                                    | User interface variant for ROTOR ovens management<br>USER INTERFACE       |
| 6.9<br>6.10<br>7<br>7.1<br>7.2<br>8<br>8.1<br>8.2<br>8.3                                                                                                    | User interface variant for ROTOR ovens management<br>USER INTERFACE       |
| 6.9<br>6.10<br>7<br>7.1<br>7.2<br>8<br>8.1<br>8.2<br>8.3<br>8.4                                                                                                    | User interface variant for ROTOR ovens management<br>28<br>USER INTERFACE |
| 6.9<br>6.10<br>7<br>7.1<br>7.2<br>8<br>8.1<br>8.2<br>8.3<br>8.4<br>9                                                                                                    | User interface variant for ROTOR ovens management<br>28<br>USER INTERFACE |
| 6.9<br>6.10<br>7<br>7.1<br>7.2<br>8<br>8.1<br>8.2<br>8.3<br>8.4<br>9<br>9.1                                                                                                    | User interface variant for ROTOR ovens management<br>28<br>USER INTERFACE |
| <ul> <li>6.10</li> <li>7</li> <li>7.1</li> <li>7.2</li> <li>8</li> <li>8.1</li> <li>8.2</li> <li>8.3</li> <li>8.4</li> <li>9</li> <li>9.1</li> <li>9.2</li> </ul>                                                                                                    | User interface variant for ROTOR ovens management<br>28<br>USER INTERFACE |
| 6.9<br>6.10<br>7<br>7.1<br>7.2<br>8<br>8.1<br>8.2<br>8.3<br>8.4<br>9<br>9.1<br>9.2<br>9.3                                                                                                    | User interface variant for ROTOR ovens management<br>28<br>USER INTERFACE |
| 6.9<br>6.10<br>7<br>7.1<br>7.2<br>8<br>8.1<br>8.2<br>8.3<br>8.4<br>9<br>9.1<br>9.2<br>9.3<br>9.4                                                                                                    | User interface variant for ROTOR ovens management<br>28<br>USER INTERFACE |
| <ul> <li>6.9</li> <li>6.10</li> <li>7</li> <li>7.1</li> <li>7.2</li> <li>8.1</li> <li>8.2</li> <li>8.3</li> <li>8.4</li> <li>9</li> <li>9.1</li> <li>9.2</li> <li>9.3</li> <li>9.4</li> <li>10</li> </ul>                                                                                                    | User interface variant for ROTOR ovens management<br>28<br>USER INTERFACE |
| <ul> <li>6.9</li> <li>6.10</li> <li>7</li> <li>7.1</li> <li>7.2</li> <li>8</li> <li>8.1</li> <li>8.2</li> <li>8.3</li> <li>8.4</li> <li>9</li> <li>9.1</li> <li>9.2</li> <li>9.3</li> <li>9.4</li> <li>10</li> <li>10.1</li> </ul>                                                                                                    | User interface variant for ROTOR ovens management<br>28<br>USER INTERFACE |
| <ul> <li>6.9</li> <li>6.10</li> <li>7</li> <li>7.1</li> <li>7.2</li> <li>8</li> <li>8.1</li> <li>8.2</li> <li>8.3</li> <li>8.4</li> <li>9</li> <li>9.1</li> <li>9.2</li> <li>9.3</li> <li>9.4</li> <li>10</li> <li>10.1</li> <li>10.2</li> </ul>                                                                                               | User interface variant for ROTOR ovens management<br>28<br>USER INTERFACE |
| <ul> <li>6.9</li> <li>6.10</li> <li>7</li> <li>7.1</li> <li>7.2</li> <li>8</li> <li>8.1</li> <li>8.2</li> <li>8.3</li> <li>8.4</li> <li>9</li> <li>9.1</li> <li>9.2</li> <li>9.3</li> <li>9.4</li> <li>10</li> <li>10.1</li> <li>10.2</li> <li>11</li> </ul>                                                                                   | User interface variant for ROTOR ovens management<br>28<br>USER INTERFACE |
| <ul> <li>6.9</li> <li>6.10</li> <li>7</li> <li>7.1</li> <li>7.2</li> <li>8</li> <li>8.1</li> <li>8.2</li> <li>8.3</li> <li>8.4</li> <li>9</li> <li>9.1</li> <li>9.2</li> <li>9.3</li> <li>9.4</li> <li>10</li> <li>10.1</li> <li>10.2</li> <li>11</li> <li>11.1</li> </ul>                                                                     | User interface variant for ROTOR ovens management<br>28<br>USER INTERFACE |
| <ul> <li>6.9</li> <li>6.10</li> <li>7</li> <li>7.1</li> <li>7.2</li> <li>8</li> <li>8.1</li> <li>8.2</li> <li>8.3</li> <li>8.4</li> <li>9</li> <li>9.1</li> <li>9.2</li> <li>9.3</li> <li>9.4</li> <li>10</li> <li>10.1</li> <li>10.2</li> <li>11</li> <li>11.1</li> <li>11.2</li> </ul>                                                       | User interface variant for ROTOR ovens management<br>28<br>USER INTERFACE |
| <ul> <li>6.9</li> <li>6.10</li> <li>7</li> <li>7.1</li> <li>7.2</li> <li>8</li> <li>8.1</li> <li>8.2</li> <li>8.3</li> <li>8.4</li> <li>9</li> <li>9.1</li> <li>9.2</li> <li>9.3</li> <li>9.4</li> <li>10</li> <li>10.1</li> <li>10.2</li> <li>11</li> <li>11.1</li> <li>11.2</li> <li>12</li> </ul>                                           | User interface variant for ROTOR ovens management<br>28<br>USER INTERFACE |
| <ul> <li>6.9</li> <li>6.10</li> <li>7</li> <li>7.1</li> <li>7.2</li> <li>8</li> <li>8.1</li> <li>8.2</li> <li>8.3</li> <li>8.4</li> <li>9</li> <li>9.1</li> <li>9.2</li> <li>9.3</li> <li>9.4</li> <li>10</li> <li>10.1</li> <li>10.2</li> <li>11</li> <li>11.2</li> <li>12</li> <li>12</li> <li>12</li> <li>12</li> </ul>                     | User interface variant for ROTOR ovens management<br>28<br>USER INTERFACE |
| <ul> <li>6.9</li> <li>6.10</li> <li>7</li> <li>7.1</li> <li>7.2</li> <li>8</li> <li>8.1</li> <li>8.2</li> <li>8.3</li> <li>8.4</li> <li>9</li> <li>9.1</li> <li>9.2</li> <li>9.3</li> <li>9.4</li> <li>10</li> <li>10.1</li> <li>10.2</li> <li>11</li> <li>11.2</li> <li>12</li> <li>12.1</li> <li>12</li> <li>12</li> </ul>                   | User interface variant for ROTOR ovens management<br>28<br>USER INTERFACE |
| <ul> <li>6.9</li> <li>6.10</li> <li>7</li> <li>7.1</li> <li>7.2</li> <li>8</li> <li>8.1</li> <li>8.2</li> <li>8.3</li> <li>8.4</li> <li>9</li> <li>9.1</li> <li>9.2</li> <li>9.3</li> <li>9.4</li> <li>10</li> <li>10.1</li> <li>10.2</li> <li>11</li> <li>11.2</li> <li>12</li> <li>12.1</li> <li>12.2</li> </ul>                             | User interface variant for ROTOR ovens management<br>                     |
| <ul> <li>6.9</li> <li>6.10</li> <li>7</li> <li>7.1</li> <li>7.2</li> <li>8</li> <li>8.1</li> <li>8.2</li> <li>8.3</li> <li>8.4</li> <li>9</li> <li>9.1</li> <li>9.2</li> <li>9.3</li> <li>9.4</li> <li>10</li> <li>10.1</li> <li>10.2</li> <li>11</li> <li>11.1</li> <li>11.2</li> <li>12</li> <li>12.1</li> <li>12.2</li> <li>12.3</li> </ul> | User interface variant for ROTOR ovens management<br>                     |
| <ul> <li>6.9</li> <li>6.10</li> <li>7</li> <li>7.1</li> <li>7.2</li> <li>8</li> <li>8.1</li> <li>8.2</li> <li>8.3</li> <li>8.4</li> <li>9</li> <li>9.1</li> <li>9.2</li> <li>9.3</li> <li>9.4</li> <li>10</li> <li>10.1</li> <li>10.2</li> <li>11</li> <li>11.1</li> <li>11.2</li> <li>12</li> <li>12.1</li> <li>12.2</li> <li>12.3</li> </ul> | User interface variant for ROTOR ovens management<br>                     |

#### Vcolor 338 | Installer manual ver. 5.0 | Code 144VC338E504

| 13   | OTHER FUNCTIONS40                                            |
|------|--------------------------------------------------------------|
| 13.1 | Display of the alarms status40                               |
| 13.2 | Display of the process variables value and of the            |
|      | machine status40                                             |
| 13.3 | Setting the language used for the screens40                  |
| 14   | BOILER EXPANSION41                                           |
| 14.1 | Activation of the expansion41                                |
| 14.2 | Electrical connection41                                      |
| 14.3 | Operation41                                                  |
| 15   | BURNERS EXPANSION43                                          |
| 15.1 | Expansion activation43                                       |
| 15.2 | Electrical connection43                                      |
| 15.3 | Application scheme44                                         |
| 15.4 | Operation45                                                  |
| 15.5 | Errors handling45                                            |
| 16   | CONFIGURATION46                                              |
| 16.1 | Setting the time, date and day of the week46                 |
| 16.2 | Setting the configuration parameters47                       |
| 16.3 | List of configuration parameters48                           |
| 17   | USE OF THE USB PORT58                                        |
| 17.1 | Preliminary information58                                    |
| 17.2 | Upload of the settings contained in the programs $\ldots 58$ |
| 17.3 | Download of the settings contained in the programs 58        |
| 17.4 | Upload of the settings contained in the configuration        |
|      | parameters58                                                 |
| 17.5 | Download of the settings contained in the                    |
|      | configuration parameters58                                   |
| 18   | ALARMS                                                       |
| 18.1 | Alarms                                                       |
| 19   | ACCESSORIES63                                                |
| 19.1 | Optoisolated RS-485/USB serial interface63                   |
| 19.2 | USB cap for panel installation63                             |
| 19.3 | Connection cables 0810500018/081050002063                    |
| 19.4 | 4 GB USB pen drive EVUSB4096M63                              |
| 20   | TECHNICAL DATA64                                             |
| 20.1 | Technical data64                                             |

## **1** INTRODUCTION

## 1.1 Introduction

**Vcolor 338** is a range of stylish controllers for electric "topclass" gastronomy and pastry ovens (also rack type).

It is available in split version with the user interface consisting of a 5-inch (Vcolor 338M) or 7-inch (Vcolor 338L) capacitive touch-screen TFT graphic display, 65K colors, 800 x 480 pixel resolution and an IP65 frontal protection, for easy cleaning. The user interface can be installed recessed from the front or flush with the panel thus making it fit perfectly with the design of the unit.

It is capable of running the ventilation both in "on-off" and in modulating mode (in this case, an external speed regulator is also required), with reversal of the fan rotation direction.

It has the full steam management (generation, injection and extraction), both in automatic and manual mode; steam can be generated both directly and through the use of an external boiler module also capable of running the water charge/discharge and the "boiler rinsing/washing" functions (the steam generation mode can depend on the chamber temperature).

It can also run washing cycles, both with liquid detergent and tabs; by connecting an external burner module, atmospheric and pressure jet gas ovens can be managed as well.

# **1.2** Summary table of the models available, the main features and the purchase codes

The following table illustrates the models available.

| Models available                                                                                                    | Vcolor 338 |
|----------------------------------------------------------------------------------------------------|------------|
| The following table illustrates the main features of the device.<br>" / " indicates the feature can be set via a configuration parameter. |            |
| Power supply                                                                                                    | Vcolor 338 |
| 12 VAC                                                                                                    | •          |
| Analogue inputs (J/K o Pt 100, according to model)                                                                                        | Vcolor 338 |
| Chamber probe                                                                                                    | •          |
| Needle probe                                                                                                    | •          |
| Cooking fumes probe                                                                                                    | •          |
| Digital inputs (for NO/NC contact)                                                                                                    | Vcolor 338 |
| Door micro switch                                                                                                    | •          |
| Rack rotation limit switch                                                                                                    | •          |
| Fan circuit breaker protection (230 VAC)                                                                                                  | •          |
| Circuit breaker protection (230 VAC)                                                                                                    | •          |
| Electric absorption (230 VAC)                                                                                                    | •          |
| Analogue outputs                                                                                                    | Vcolor 338 |
| 0-10 V (fan)                                                                                                    | •          |
| Digital outputs (electromechanical relays; A res. @ 250 VAC)                                                                              | Vcolor 338 |
| Temperature adjustment                                                                                                    | 1 A        |
| Air vent                                                                                                    | 1 A        |
| Direct steam injection                                                                                                    | 1 A        |
| Room light                                                                                                    | 1 A        |
| Technical compartment fan                                                                                                    | 1 A        |
| Configurable (fan left rotation default) (1)                                                                                              | 1 A        |

| Configurable (fan right rotation default) (1)                                                                                                    | 1 A                                                 |
|----------------------------------------------------------------------------------------------------|-----------------------------------------------------|
| Configurable (fan speed default) (1)                                                                                                    | 1 A                                                 |
| Rack rotation                                                                                                    | 1 A                                                 |
| Configurable (cleaning water valve by default) (2)                                                                                                    | 1 A                                                 |
| Configurable (liquid detergent injection by default) (2)                                                                                                    | 1 A                                                 |
| Configurable (cleaning liquids discharge by default) (2)                                                                                                    | 1 A                                                 |
| Configurable (rinse aid injection during cleaning by default) (2)                                                                                                    | 1 A                                                 |
| Communication port                                                                                                    | Vcolor 338                                          |
| RS-485 MODBUS                                                                                                    | •                                                   |
|                                                                                                    |                                                     |
| USB                                                                                                    | •                                                   |
| USB<br>Other features                                                                                                    | •<br>Vcolor 338                                     |
| USB Other features Clock                                                                                                    | •<br>Vcolor 338                                     |
| USB Other features Clock Alarm buzzer                                                                                                    | •<br>Vcolor 338<br>•                                |
| USB Other features Clock Alarm buzzer Management of ventilation both in "On/off" mode and modulating mode, with inversion of fan rotation direction                                                                                                    | •<br>Vcolor 338<br>•<br>•                           |
| USB Other features Clock Alarm buzzer Management of ventilation both in "On/off" mode and modulating mode, with inversion of fan rotation direction Management of cleaning cycle with both liquid detergent and tablet                                        | •<br>Vcolor 338<br>•<br>•<br>•                      |
| USB Other features Clock Alarm buzzer Management of ventilation both in "On/off" mode and modulating mode, with inversion of fan rotation direction Management of cleaning cycle with both liquid detergent and tablet "Weekly programmed switch-on" function | •<br>Vcolor 338 • • • • • • • • • • • • • • • • • • |

#### Notes

- (1) configurable for:
  - management of ventilation in "On/off" mode and at single speed
  - management of ventilation both in "On/off" mode at single speed, with inversion of fan rotation direction
  - management of ventilation both in "On/off" mode at double speed, with inversion of fan rotation direction
  - management of ventilation in modulating mode, with inversion of fan rotation direction
- (2) configurable for:
  - management of cleaning cycle with liquid detergent
  - management of cleaning cycle with tablet detergent

#### **Options available**

#### None.

For further information, see chapter 20 "TECHNICAL DATA".

## The following table illustrates the purchase codes. With J/K thermocouples Vcolor 338 M (kit with control module + 5" user interface): EVCMC33DJ2E (flush installation); EVCMC33DJ2EF (semirecessed installation) Vcolor 338 L (kit with control module + 7" user interface): EVCLC33DJ2E (flush installation); EVCLC33DJ2EF (semi-recessed installation) With Pt 100 2 wires Vcolor 338 M (kit with control module + 5" user interface): **Purchase codes** EVCMC33DC2E (flush installation); EVCMC33DC2EF (semirecessed installation) Vcolor 338 L (kit with control module + 7" user interface): EVCLC33DC2E (flush installation); EVCLC33DC2EF (semi-recessed installation) Options EVCLE305XXE: boiler module EVCLE302XXE: burner module

For further models, contact the EVCO sales network.

## 2 DIMENSIONS AND INSTALLATION

## 2.1 User interface dimensions of Vcolor 338M

The following drawing illustrates the 5-inch user interface dimensions; these are expressed in mm (in).

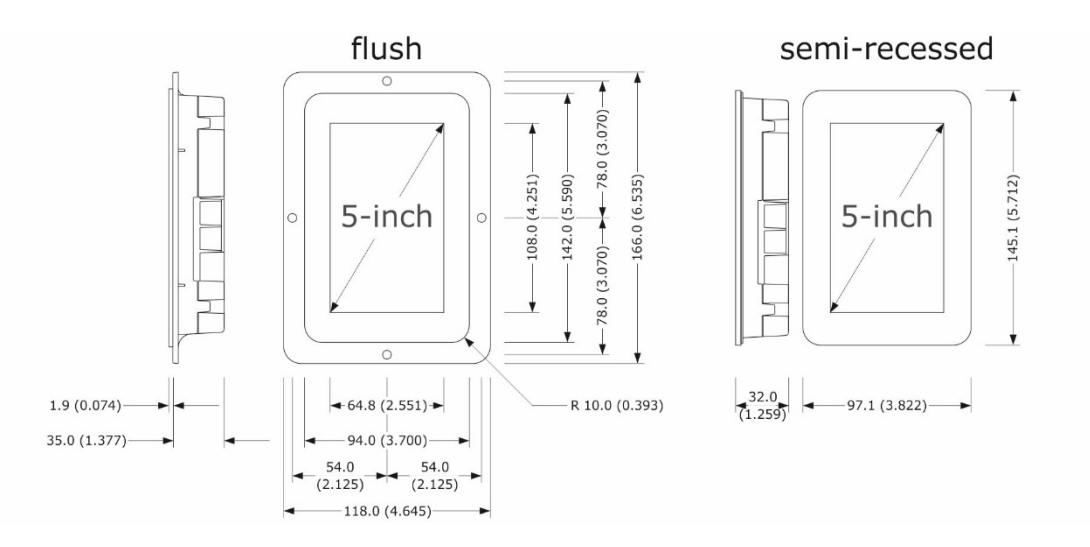

## 2.2 User interface dimensions of Vcolor 338L

The following drawing illustrates the 7-inch user interface dimensions; these are expressed in mm (in).

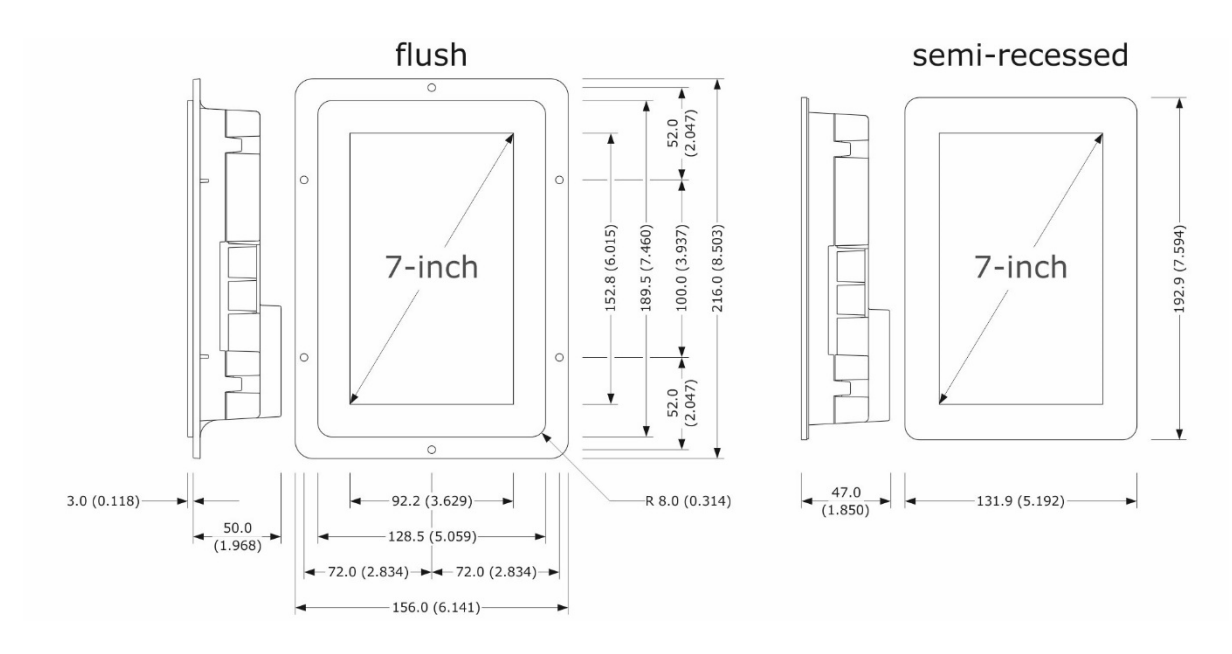

## 2.3 Installation of user interface

The following drawing illustrates the installation of the device user interface.

Depending on the model, installation can be:

- flush, from behind the panel with threaded studs (not provided) welded to hold it in place;
- semi-recessed, from the front of the panel with spring clips to hold it in place.

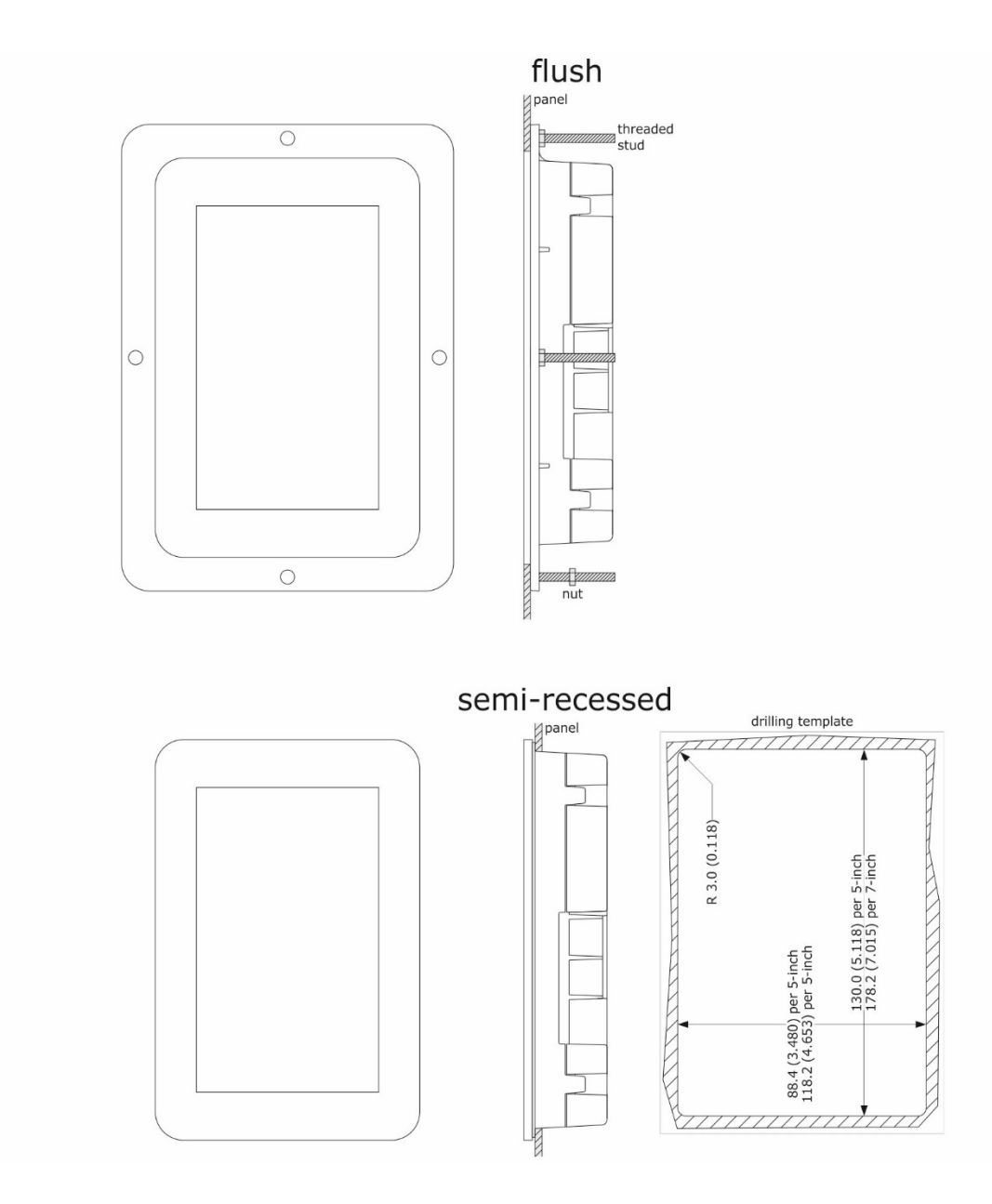

#### Control module dimensions and installation

The following drawing illustrates the device's control module dimensions; these are expressed in mm (in).

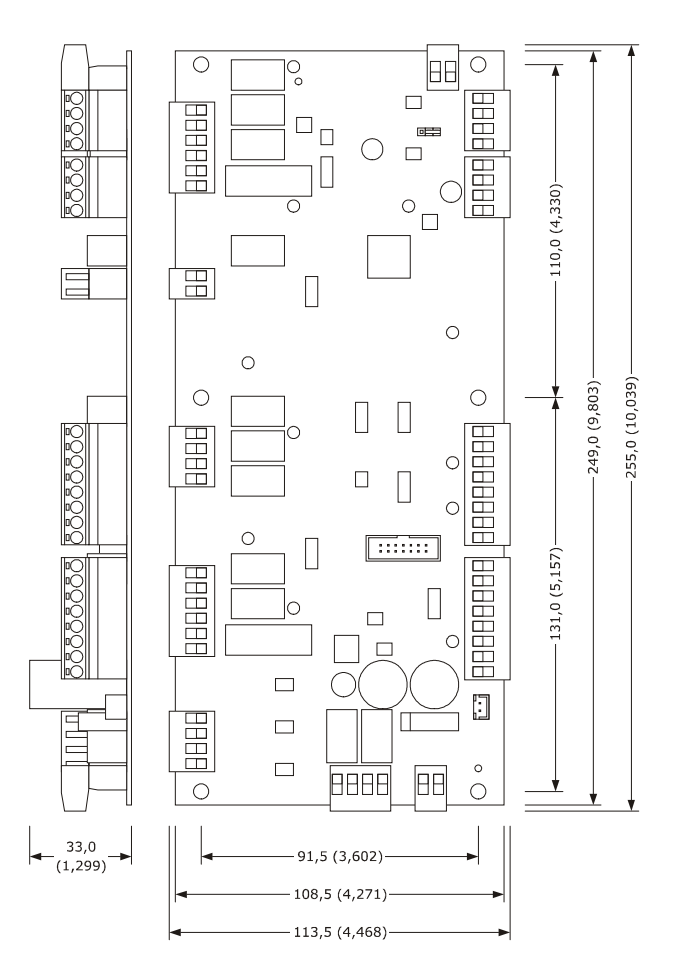

The control module is to be installed on a flat surface, with spacers.

## 2.4 Installation warnings

- make sure that the device work conditions (temperature of use, humidity, etc.) lie within the limits indicated; see chapter 20 "TECHNICAL DATA"
- do not install the device near to any heat sources (heating elements, hot air ducts etc.), equipment containing powerful magnets (large diffusers, etc.), areas affected by direct sunlight, rain, humidity, excessive dust, mechanical vibrations or shocks
- any metal parts in proximity of the control module must be at a distance such that they do not compromise the safety distances.
- in compliance with Safety Standards, the device must be installed correctly and in a way to protect against any contact with electric parts; all parts that ensure protection must be fixed in a way that they cannot be removed without the use of tools
- ensure that the thermocouple is properly insulated from contact with metal parts or use already insulated thermocouples.

## **3 ELECTRIC CONNECTION**

## 3.1 Electric connection of Vcolor 338M

The following drawing illustrates the electric connection of the devices with a 5-inch user interface.

For further information on ventilation management please refer to the following drawings.

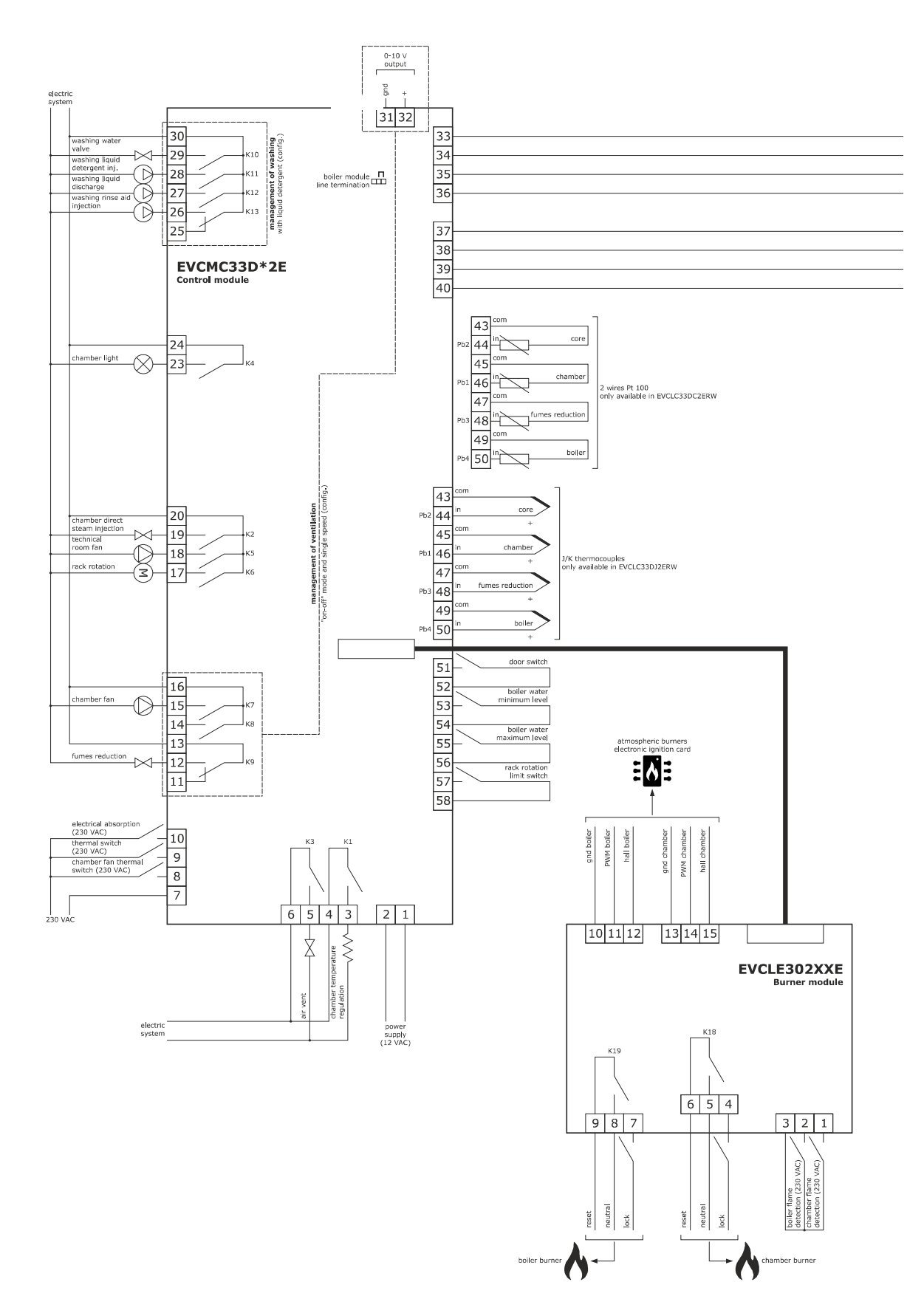

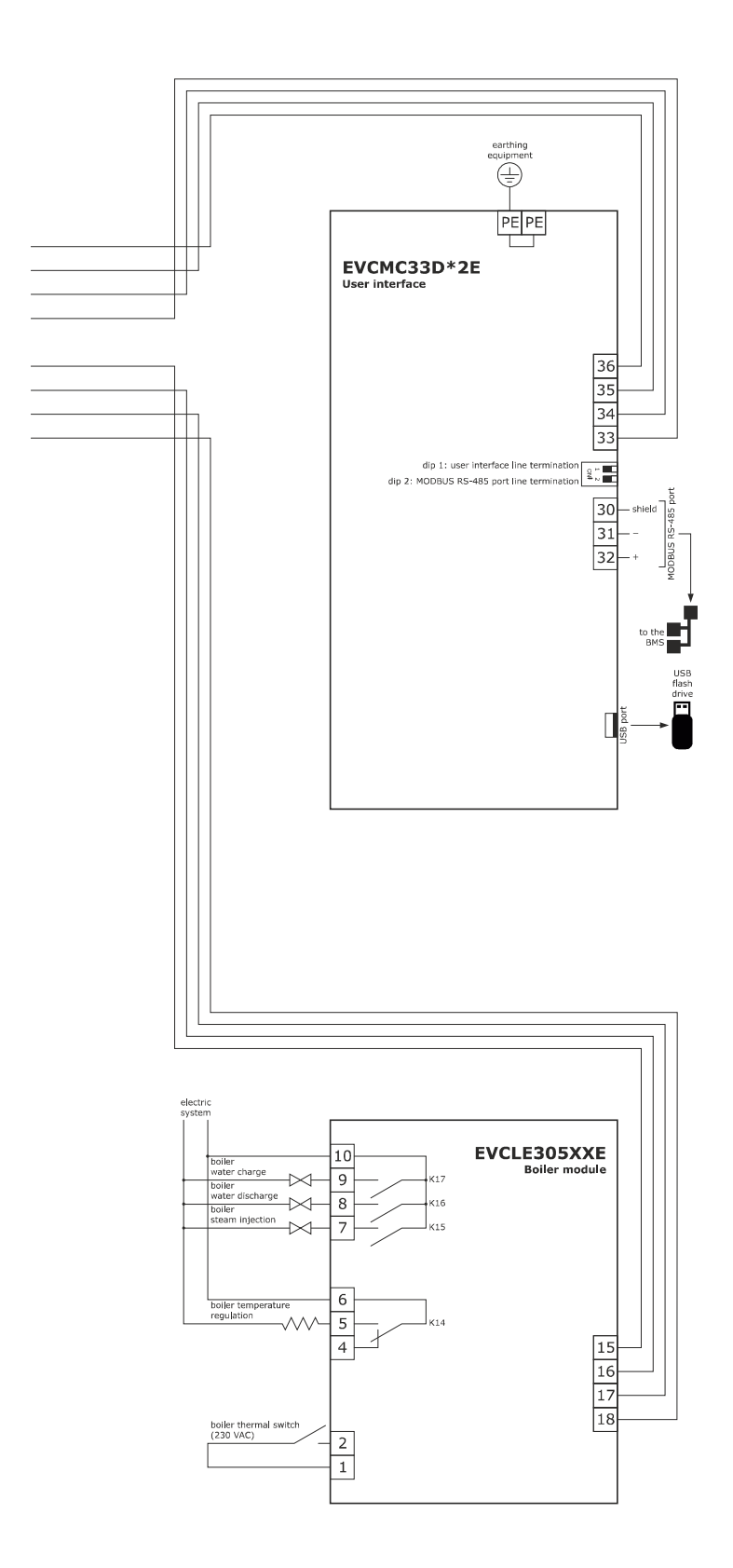

## 3.2 Electric connection of Vcolor 338L

The following drawing illustrates the electric connection of the devices with a 7-inch user interface.

For further information on ventilation management please refer to the following drawings.

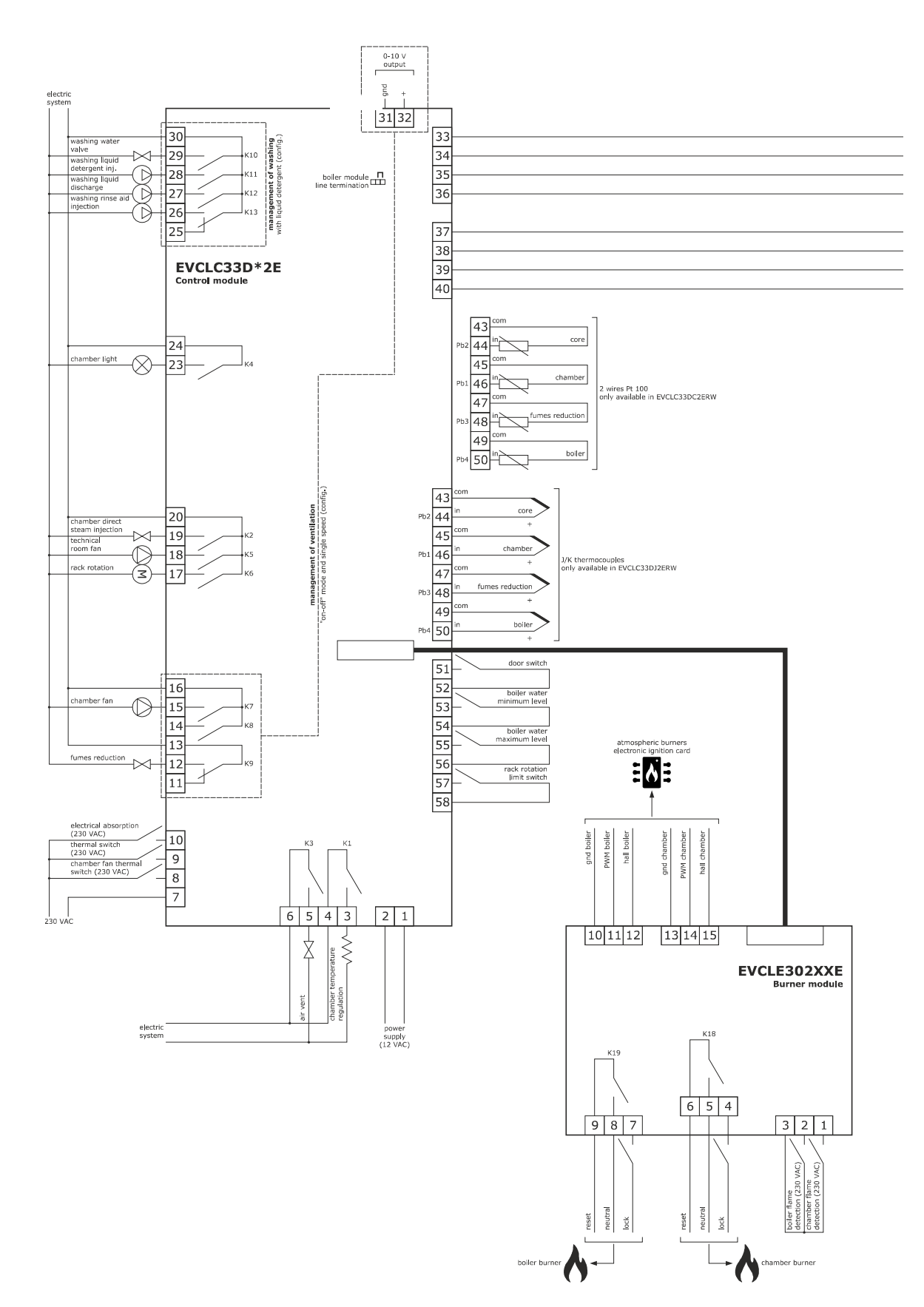

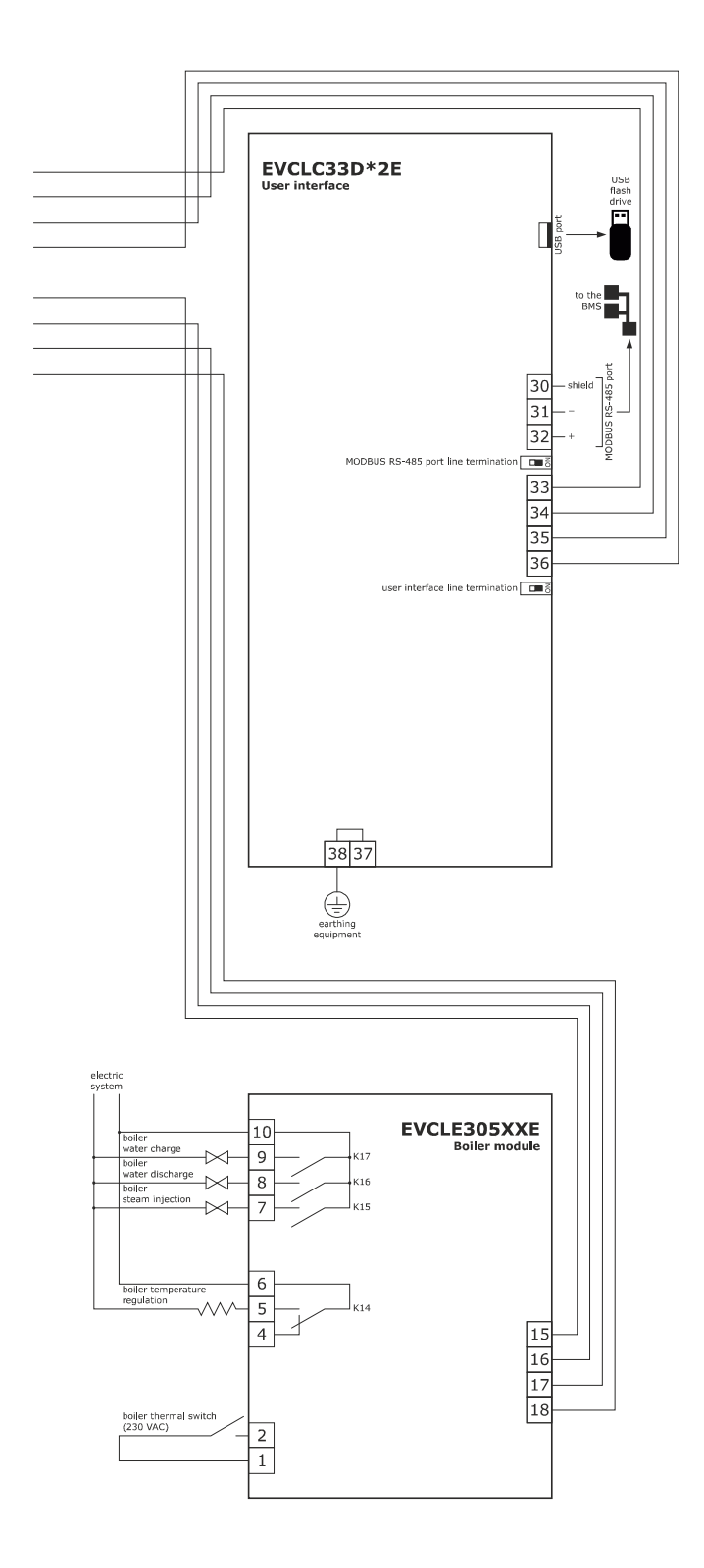

Management of the ventilation in "on/off" mode and with single speed (parameter F0 = 0).

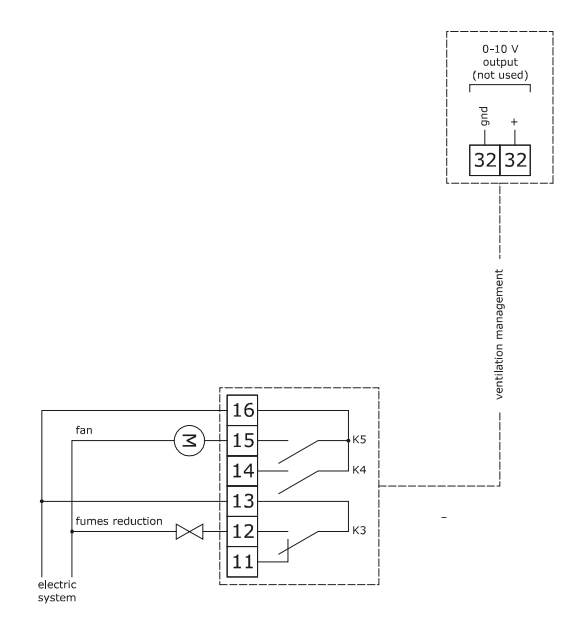

Management of the ventilation in "on/off" mode and with single speed and inversion of the fan rotation direction (parameter F0 = 1).

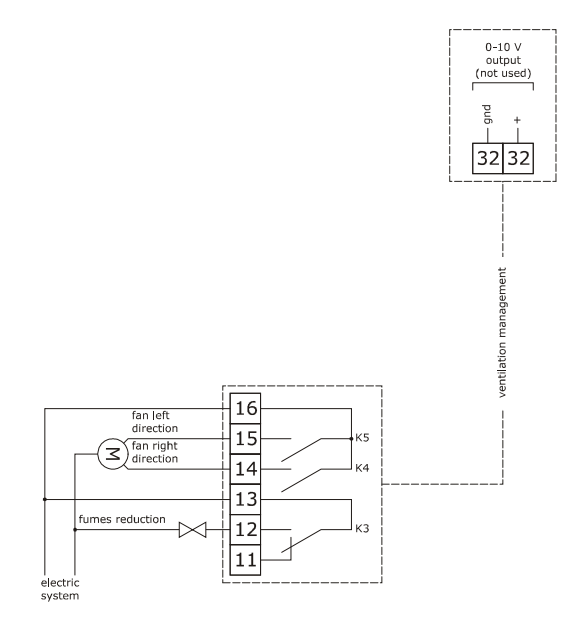

Management of the ventilation in "on/off" mode and with dual speed and inversion of the fan rotation direction (parameter F0 = 2).

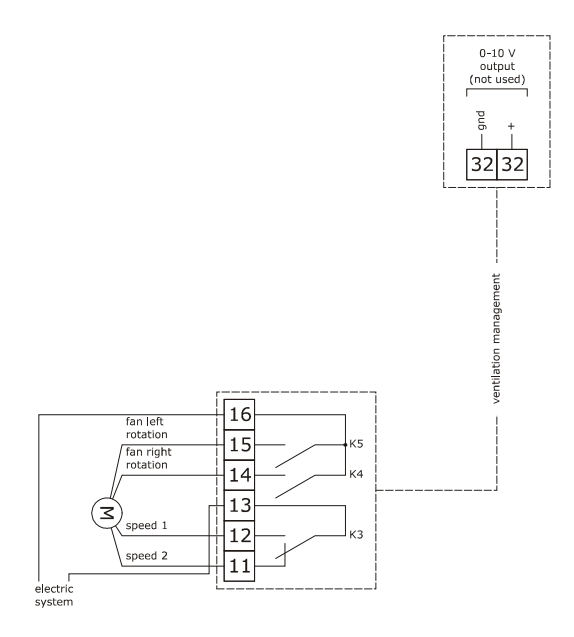

Management of the ventilation in modulating mode and with inversion of the fan rotation direction (parameter F0 = 3).

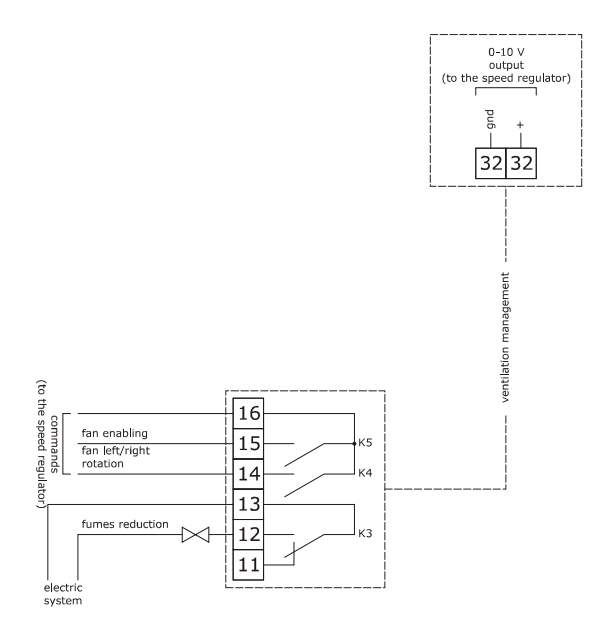

The RS-485 MODBUS port is the communication port with the following EVCO products:

- Parameters Manager set-up software system

The USB communication port that allows the upload and download of the device settings, through a common USB pen drive.

Example of connection for motorized air vent cam timer.

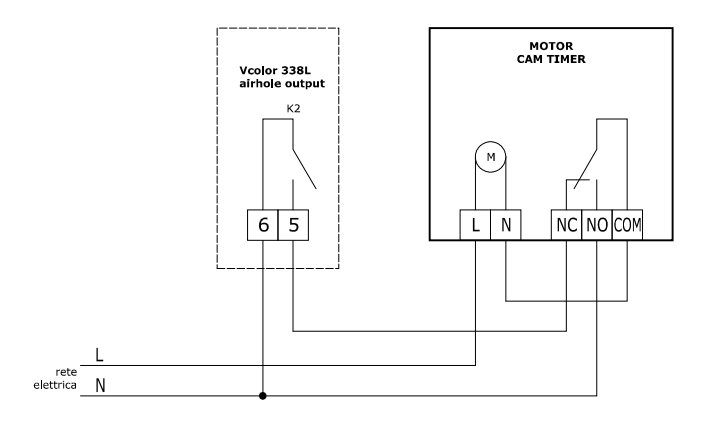

The following scheme is an example of parameters set up for the cam timer below

- u2 = 140 (14 seconds) time-delay for cam rotation
- u3 = 10 (1 second) motor activation time for limit switch rearm (short milling)

u4 = 30 (3 seconds) motor activation time for limit switch rearm (long milling)

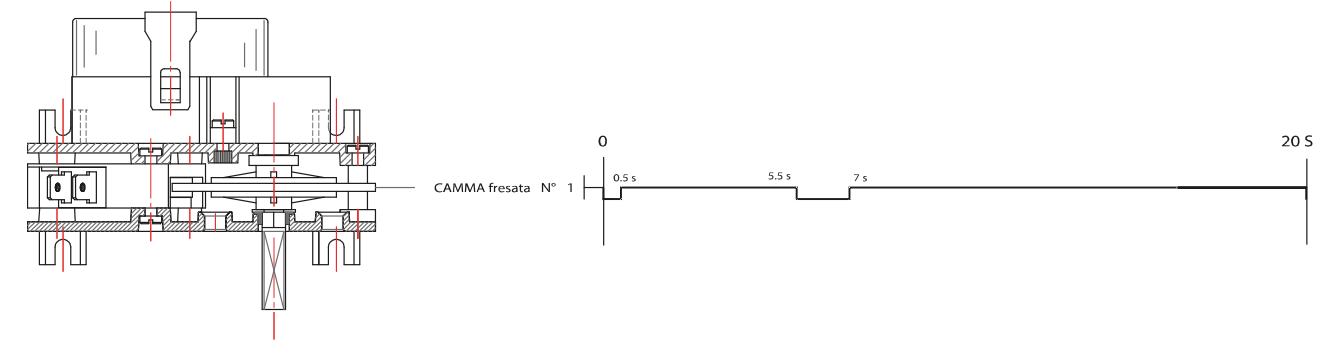

## 3.3 Warnings for the electric connection

- do not use electric or pneumatic screwdrivers on the device terminal board
- if the device has been taken from a cold to hot place, humidity could condense inside; wait about 1 hour before powering it
- make sure that the power supply voltage, the frequency and the device electric power, correspond to those of the local power supply; see chapter 20 "TECHNICAL DATA"
- disconnect the device power supply before proceeding with any type of maintenance
- position the power cables as far away as possible from the signal cables
- the terminating resistor must be connected in order to reduce the reflections on the signal transmitted along the cables that connect the user interface to the control module.
- for repairs and information regarding the device, contact the EVCO sales network.

## 4 **DESCRIPTION**

## 4.1 Description of the user interface

The following drawing illustrates the layout of the device user interface front panel.

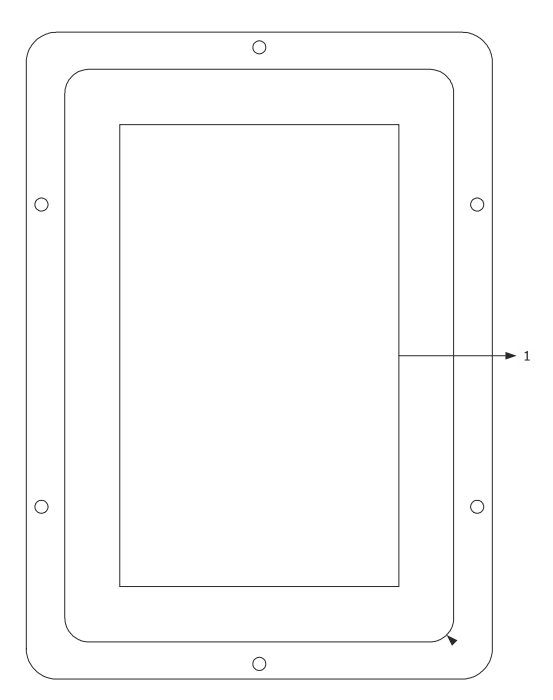

The following table illustrates the meaning of the front parts of the device user interface.

| PART | MEANING |
|------|---------|
| 1    | display |

The following drawing illustrates the layout of the device user interface rear panel.

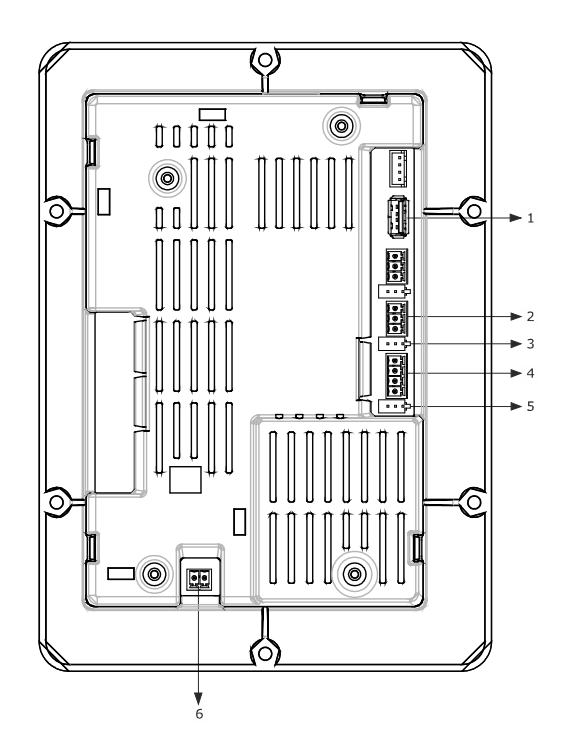

The following table illustrates the meaning of the rear parts of the device user interface.

| PART | MEANING                                                         |
|------|-----------------------------------------------------------------|
| 1    | USB port                                                        |
| 2    | MODBUS communication port                                       |
| 3    | dip switch to activate the MODBUS RS-485 port terminal resistor |
| 4    | communication port with the user interface (power supply)       |
| 5    | dip switch                                                      |
| 6    | ground                                                          |

For further information, see the next chapters.

## 4.2 Description of the control module

The following drawing illustrates the layout of the device's control module.

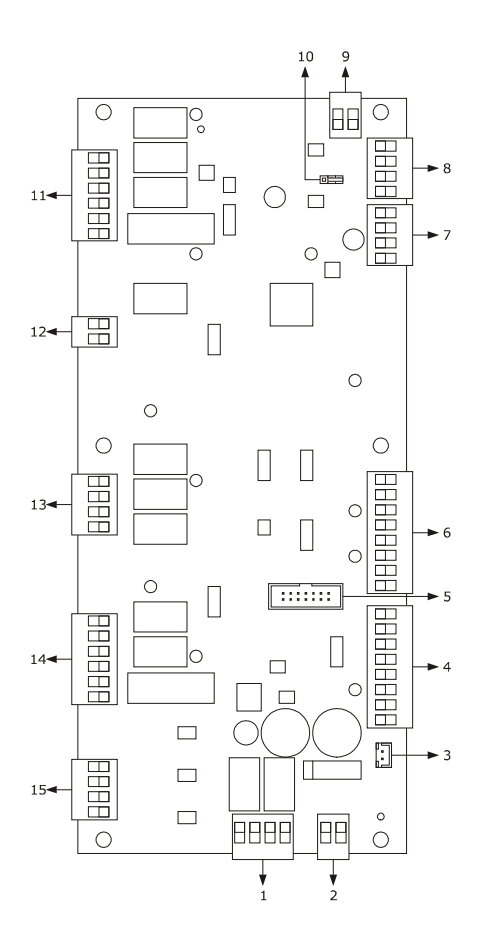

The following table illustrates the meaning of the device control module parts.

| PART | MEANING                                      |
|------|----------------------------------------------|
| 1    | digital outputs K1 and K2                    |
| 2    | power supply                                 |
| 3    | external buzzer output                       |
| 4    | digital inputs for clean contact             |
| 5    | reserved                                     |
| 6    | analogue inputs                              |
| 7    | reserved                                     |
| 8    | user interface communication port            |
| 9    | analogue output                              |
| 10   | dip switch to activate the terminal resistor |

| 11 | digital outputs K10 K13     |
|----|-----------------------------|
| 12 | digital output K9           |
| 13 | digital outputs K6 K8       |
| 14 | digital outputs K3 K5       |
| 15 | high voltage digital inputs |

For further information, see the next chapters.

## 5 COMMISSIONING

## 5.1 Commissioning

Operate as indicated:

- 1. Install the device using the methods illustrated in chapter 2 "DIMENSIONS AND INSTALLATION", following all warnings given in paragraph 2.4 "Installation warnings".
- 2. Connect the device electrically using the methods illustrated in chapter 3 "ELECTRIC CONNECTION", following all warnings
  - given in paragraph 3.3 "Warnings for the electric connection", without connecting the power supply and the mains electricity.
- 3. Connect the device power supply: a splash screen will be displayed for a few seconds.
- 4. Set the time, the date and the day of the week; see paragraph 16.1 "Setting the time, date and day of the week".
- 5. Configure the device with the procedure illustrated in the paragraph 16.2 "Setting the configuration parameters".
  - The following table illustrates the meaning of the configuration parameters; the parameters are listed according to the appropriate configuration sequence.

| PARAM. | MEANING                                                                                                    | FACTORY SETTING |
|--------|----------------------------------------------------------------------------------------------------|-----------------|
| PO     | Probe type<br>0 = thermocouple J (only in the J/K versions)<br>1 = thermocouple K (only in the J/K versions)<br>2 = Pt 100 (only in the Pt 100 versions)                                                                                                    | 0               |
| Ρ1     | Unit of measurement<br>0 = °C<br>1 = °F                                                                                                    | 0               |
| P2     | Enabling the needle probe<br>1 = YES                                                                                                    | 0               |
| FO     | <ul> <li>Type of fan management</li> <li>0 = in "on/off" mode and at single speed</li> <li>1 = in "on/off" mode, with single speed and with inversion of the direction of rotation of the fan</li> <li>2 = in "on/off" mode, with dual speed and with inversion of the direction of rotation of the fan</li> <li>3 = in modulating mode and with inversion of the direction of the fan</li> </ul> | 0               |
| tO     | <pre>Steam generation mode 0 = direct 1 = with an external humidifier 2 = combined (i.e. direct and with external humidifier)</pre>                                                                                                    | 0               |
| uO     | Air vent output contact type<br>0 = normally open (air vent opens when the contact is closed)<br>1 = normally closed (air vent opens when the contact is open)                                                                                                    | 0               |
| u1     | Utility managed by the air vent output<br>0 = <u>ELECTROVALVE ON/OFF</u><br>1 = <u>MOTORISED ELECTROVALVE</u> - in this case the u2, u3 and u4 parameters<br>will assume significance                                                                                                    | 0               |

| К0  | Enables rotor                                                                                                    | 0 |
|-----|----------------------------------------------------------------------------------------------------|---|
| W17 | Cleaning type<br>0 = disabled<br>1 = with liquid detergent, no recycling<br>2 = with tablet detergent and recycling | 1 |

Successively, check that the remaining settings are appropriate; see paragraph 16.3 "List of configuration parameters"

6. Connect to the electric mains.

7. Switch the device on; see the paragraph 7.1 "Switching the device on/off".

For further information, see the next paragraphs.

### **6** MANAGEMENT OF UTILITIES

#### 6.1 Preliminary notes

This paragraph illustrates the activity of the utilities during normal operation.

To know the main consequences of an alarm, see chapter 16 "ALARMS".

#### 6.2 Temperature regulation

According to parameter r13 the temperature regulation can be ON-OFF or PI (proportional-integral).

The PI regulation is available on for electric ovens.

In ON-OFF regulation, the output is on until the chamber temperature reaches the working set-point and is switched back on when the temperature drops below the value established with the parameter r0 (i.e. "working set-point - r0").

In PI regulation, check parameters r0, r14, r15 and r16.

To set the working set-point, see paragraph 8.2 "Setting the cooking cycle"; to set the configuration parameters, see paragraph 16.2 "Setting the configuration parameters".

## 6.3 Steam injection

The steam generation mode depends on parameter t0, as follows:

- if the parameter t0 is set at 0, the steam will be generated in direct mode.
- if the parameter t0 is set at 1, the steam will be generated with an external humidifier
- if the parameter t0 is set at 2, the steam will be generated in combined mode (i.e. direct and with external humidifier); in this case the temperature established with parameter t12 determines the temperature above which the steam generated in direct-mode will be injected and below which the steam generated with an external humidifier will be injected (referring to the temperature detected by the chamber probe).

The parameter t1 establishes the cycle time for the injection of the steam generated in direct mode and the parameter t2 the duration of the injection of the steam generated with the same mode corresponding to the maximum humidification.

The parameter t6 establishes the cycle time for the injection of the steam generated with external humidifier and the parameter t7 the duration of the injection of the steam generated with the same mode corresponding to the maximum humidification.

To set the humidification, see paragraph 8.2 "Setting the cooking cycle"; to set the configuration parameters, see paragraph 16.2 "Setting the configuration parameters".

#### 6.4 Air Vent

The utility managed by the air vent output depends on parameter u1, as follows:

- if the parameter u1 is set at 0, the utility will be an on/off electrovalve

if the parameter u1 is set at 1, the utility will be a motorised electrovalve

The air vent is opened automatically on conclusion of each phase of a cooking cycle.

To set the duration of the automatic air vent opening, see the paragraph 8.2 "Setting the cooking cycle".

The air vent is also opened/closed by touching the "manual"

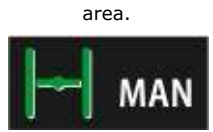

#### 6.5 Room light

The chamber light is switched on/off by touching the reference

area: 💡

#### 6.6 Technical compartment fan

The technical compartment fan is on until the temperature of use of the control module reaches the temperature established with parameter F6 and is switched back on when the temperature rises above that established with parameter F7 (i.e. "F6 + F7").

To set the configuration parameters, see paragraph 16.2 "Setting the configuration parameters".

#### 6.7 Fan

The type of ventilation management depends on parameter F0, in the following way:

- if the parameter F0 is set at 0, ventilation will be managed in "on/off" mode and at single speed
- if the parameter F0 is set at 1, ventilation will be managed in "on/off" mode and at single speed and with inversion of the fan rotation direction
- if the parameter F0 is set at 2, ventilation will be managed in "on/off" mode and at dual speed and with inversion of the fan rotation direction
- if the parameter F0 is set at 3, ventilation will be managed in modulating mode and with inversion of the fan rotation direction

If parameter F0 is set at 0, 1 or 2, parameter F1 will establish the duration of fan switch off due to the inversion of the direction of rotation of the same and parameter F2 that of fan switch-on for every direction of rotation.

If parameter F0 is set at 3, the parameters F4 and F5 will establish the minimum and the maximum fan speed, the parameter F8 will establish the minimum fan speed that can be set on a cooking cycle.

To set the fan speed, see paragraph 8.2 "Setting the cooking cycle"; to set the configuration parameters, see paragraph 16.2 "Setting the configuration parameters".

## 6.8 Cooking fumes reduction

The cooking fumes reduction is active until the temperature detected by the fumes probe reaches the temperature established with parameter t13 and is turned back on when the temperature rises above the one established with the parameter t14 (i.e. "t13 + t14", only if the fumes probe is enabled, i.e.if parameter P3 is set at 1).

To set the configuration parameters, see paragraph 15.2 "Setting the configuration parameters".

# 6.9 Outputs management for special cleaning cycles

The controller has 4 relay outputs to manage two different types of cleaning:

- Cleaning cycle with liquid detergent, with no water recycling;
- Cleaning cycle with tablet detergent, with water recycling;
- Cleaning cycle disabled.

At the start of every cleaning cycle the room light turns on automatically, and can be turned off and back on again at any time with the dedicated switch.

Below is a detailed description of the two types of cleaning:

Cleaning cycle with liquid detergent, with no water recycling:

There are 4 management relays, each with a different function:

- K10 Relay: Mains water solenoid valve;
- K11 Relay: Liquid detergent injection pump;
- K12 Relay: Water drain pump;
- K13 Relay: Liquid rinse aid injection pump;

The cleaning cycle goes through 4 linked phases in cascade.

#### Phase 1 - Precleaning:

The oven temperature is raised to the precleaning level (w0 parameter) If the room temperature is lower, the heating output will be activated together with the ventilation, while at the same time closing the air vent.

If the temperature is higher than the set one, the controller will keep only the ventilation on, the air vent will remain open and a pop-up message will request the door to be opened in order to facilitate the cooling of the chamber.

When the temperature lies within the "precleaning w0 - precleaning activation hysteresis authorisation (w1)"setpoint range , the air vent closes, the door must be closed (if previously opened) and the controller will activate the K10 relay (mains water solenoid valve) for w2 minutes.

At the same time, the K12 relay: *water drain pump* will also be activated. Ventilation remains active for the whole duration of the phase, the heating output will keep the set temperature constant. At the end of the w2 time, the resistors, ventilation, water solenoid valve and, after a w16 delay the water drain pump will be turned off.

#### Phase 2 -Cleaning:

The cleaning phase starts at the end of the precleaning. After time F1 (fan deceleration) has elapsed, the K11 (liquid detergent injection) relay is activated for w4 seconds.

After the w4 time has elapsed, there is a w5 minutes pause to allow the detergent to act.

After the w5 time has elapsed, the machine starts heating again, with active ventilation, bringing the chamber up to the cleaning temperature (parameter w3); after the t11 time has elapsed, the controller will start injecting steam in the chamber (with 100% setting) for a total time of w6 minutes. After the w6 time has elapsed, the controller commands a brief rinse of the chamber by activating the K10 (mains water solenoid valve) relay for w7 seconds.

The K11 and K10 relays are activated for 32 seconds.

Phase 2 of the cleaning cycle can be repeated:

- 1 time (soft cleaning)
- 2 times (medium cleaning)
- 3 times (hard cleaning)

according to the settings input by the final user during the cycle selection/setting phase.

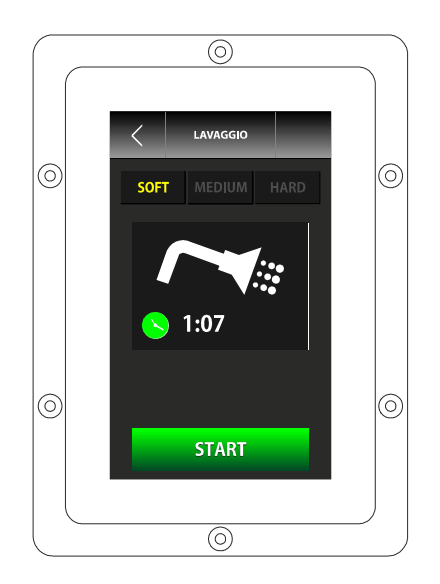

#### Phase 3 - Rinse aid:

The "Rinse aid" phase starts after the end of the cleaning cycle.

The K13 relay: "liquid rinse aid injection pump" is activated for w9 seconds, followed by a pause of w10 seconds to allow the rinse aid to become effective.

After the w10 time has elapsed, the machine starts heating again, with active ventilation, bringing the chamber up to the rinse aid action temperature (parameter w8); after the t11 time has elapsed, the controller will start injecting steam into the chamber (with 100% setting) for a total time of w11 minutes.

# Important: with the w9=0 setting the "rinse aid" phase is bypassed entirely.

#### Phase 4 - Rinse:

The rinse phase starts at the end of the Rinse aid cycle.

The machine (with active ventilation) will be brought to the rinse temperature (parameter w12), the controller will activate relay K10 (mains water solenoid valve) for w13 minutes. At the same time, the K12 relay (water discharge pump) will also be activated.

Ventilation remains active for the whole duration of the phase, the heating output will keep the set temperature constant.

After the w13 time has elapsed, the mains water solenoid valve will be turned off and after a w16 delay the water drain pump will be deactivated.

#### Phase 5 - Drying:

The drying phase starts at the end of the rinse cycle.

The machine (with active ventilation) will be brought to the drying temperature (parameter w14) for w15 minutes and the air vent will open. After this time has elapsed, the cleaning cycle will end, all outputs will be turned off, including the room light and the machine will go to the ON screen.

#### **Cleaning cycle stop**

If the cycle is stopped manually during the precleaning, rinse or drying phase, the cycle stops immediately.

If the cycle is stopped manually during the cleaning or rinse aid phase, the machine will go to the rinse cycle and stop at the end of that phase.

During any phase, the black-out alarm will reset the ongoing phase.

If the door is opened at any time, the cycle is paused and starts again when the door is closed.

# Cleaning cycle with tablet detergent, with water recycling;

There are 4 management relays, for:

- K10 relay: condenser mains water solenoid valve
- K11 relay: water recirculation pump
- K12 relay: condenser water drain pump
- K13 relay: not used

This kind of cleaning can also be supported by a dedicated probe to check the drain temperature of the water used for cleaning, as it should not exceed  $60-75^{\circ}$ C in order to be drained into the sewers (national regulation).

To enable the water drain temperature control, the relevant probe (rather than the fumes one) must be turned on with parameter P3=2.

The cleaning cycle with tablet allows a choice to be made among 4 different types:

- Rinse
- SOFT cleaning.

- MEDIUM cleaning.
- HARD cleaning.

The "Rinse" cleaning type is a special sequence cycle, while the other cycle types differ in the number of repetitions of the cleaning phase carried out.

The following picture shows the "CLEANING" selection screen, where it will be possible to select one of the four-types of cleaning

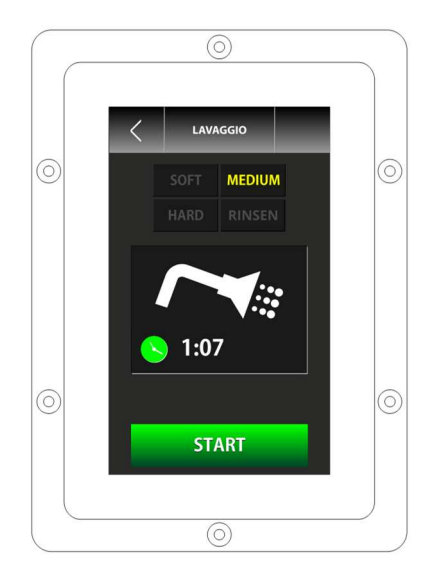

#### Cycle selection and start

If a RINSE cycle is selected and started, the machine will go immediately into pre cleaning mode.

If one of the other three available types is selected, instead, the controller will ask for the input of the-number of detergent doses to be injected in the chamber:

- 2 doses = SOFT cleaning
  - 4 doses = MEDIUM cleaning
  - 6 doses = HARD cleaning

After injecting the detergent (the machine does not check whether the detergent has actually been injected), press the START button again to start the precleaning phase.

#### Phase 1 - Precleaning:

The oven temperature is raised to the precleaning level (w0 parameter) If the room temperature is lower, the heating output will be activated together with the ventilation, while at the same time closing the air vent.

If the temperature is higher than the set one, the controller will keep only the ventilation on, the air vent will remain open and a pop-up message will request the door to be opened in order to facilitate the cooling of the chamber.

When the temperature lies within the "*precleaning w0* - *precleaning activation hysteresis authorisation (w1)*"setpoint range , the air vent closes, the door must be closed (if previously opened) and the controller will activate the K10 relay (mains water solenoid valve) for w2 minutes, during which the condenser will be charged with water and filled to

allow the recirculation pump to collect the water needed for the various cleaning phases.

Ventilation remains active for the whole duration of the phase, the heating output will keep the set temperature constant.

After the w2 time has elapsed, the machine operation will vary according to the type of cycle selected: RINSE or CLEANING cycle.

#### Phase 2A - RINSE

The selected cycle is performed at the end of the Pre cleaning phase.

The counting of one w10 minutes cycle starts now: during this time, the "condenser mains water inflow solenoid valve", "Direct steam injection" and "water recirculation pump" outputs will be activated with the ventilation on at maximum speed.

After the w10 time has elapsed, the machine will go back to the HOME screen and keep the Water Discharge Pump output in operation for the time w9 in order to empty the condenser.

If the door is opened or the STOP key pressed, the cycle will be immediately interrupted and the machine will go back to the HOME screen.

#### Phase 2B - Cleaning Preparation

The oven is brought to the cleaning preparation temperature (parameter w8) with 100% humidification for w11 minutes, and in the meanwhile the K10 (condenser mains water inflow solenoid valve) relay will also be activated.

Once the correct temperature is reached, all the outputs except the ventilation one will de deactivated until the temperature has fallen below the w18 temperature; then the regulation, steam injection and mains water injection tasks will be taken up again. After the w11 time has elapsed, the cycle will go on to the next phase.

#### Phase 3B - Cleaning

At the end of the cleaning Preparation phase, the cycle will launch the cleaning phase.

The cleaning phase sets a w5 time during which the oven is brought to the cleaning temperature (parameter w3), ventilation is always active at full speed, the recirculation pump is started and will pump the hot water from the condenser into the chamber flooding the detergent tablets. In this phase there is no steam injection.

After w5, a w6 time is set. The machine disconnects all utilities (except power) to allow the-detergent to act.

The **Duty Cycle** comprising w5 and w6 will be repeated:

| - | 3 times if the cleaning cycle is |
|---|----------------------------------|
|   | SOFT;                            |
| - | 6 times if the cleaning cycle is |
|   | MEDIUM;                          |
| - | 9 times if the cleaning cycle is |
|   | HARD;                            |

During the entire cleaning phase, if enabled through the P3 parameter and if the value of the Water Drain probe exceeds

the maximum water drain set point (parameter w19), the controller will activate the Mains Water Injection output to allow the condenser temperature to drop.

The differential for this adjustment is fixed and equal to  $-10^{\circ}$ C, that is to say, water inflow stops when the temperature read by the **Water Drain** sensor drops by  $10^{\circ}$ C as against the maximum water drain e set point (parameter w19).

At the end of the number of cycles set for the current one, the machine will go on to the next phase.

#### Phase 4B - Rinse

This phase has a duration of w13, during which time the condenser mains water injection, the direct steam injection and the maximum speed ventilation will be active.

No heating phase and no recycling phase are entailed. After the w13 time has elapsed, the cycle will go on to the next phase.

#### Phase 5B - Drying

The drying phase starts at the end of the rinse cycle.

The machine is brought to the drying temperature (parameter w14) and with the ventilation on at maximum speed for w15 minutes, after which the cycle ends and the machine goes back to the HOME screen.

#### Cleaning cycle stop:

If the cycle is stopped manually during the 1, 2A, 2B or 5B phases, the machine will stop immediately.

If the cycle is stopped manually during the 3B phase, the machine will go on to the 4B phase and then will stop at the end of the 4B phase. If the cycle is stopped manually during the 4B phase, the cycle will continue with the ongoing phase and then will stop.

If the door is opened at any time, (from the moment in which the desired temperature has been attained during phase one with the closing of the air vent at the end of phase 5), this will immediately interrupt the cycle and reset the machine to the HOME screen.

A black-out alarm triggered during any phase will reset the running phase

# 6.10 User interface variant for ROTOR

## ovens management

The ROTOR management controller differs from a COMBI one due to the additional presence of:

- rack rotation motor control relay
- rack limit switch digital input that determines the STOP position

#### Management of the motor rotation control relay output and rack limit switch digital input

The motor rotation output is activated automatically at the start of the oven preheating phase .

It will be possible to stop or restart the rotation at any moment, with the relevant motor rotation/stop key in the user interface; the motor will stop at the next forthcoming activation of the limit switch input, which indicates the position allowing the rack to be extracted after opening the door.

If the limit switch input is fault, incorrectly wired or not installed (e.g., for rotor ovens with non removable rack), the rack will stop after a maximum time determined by parameter k2.

If the door is opened while the rack is rotating, the output stops immediately (without waiting the limit switch activation and the expiration of the maximum time period), to avoid any hazard for the operator.

With the door closed, parameter k1 will establish whether the rack starts to rotate again automatically or remains still in the position it was before the door opening.

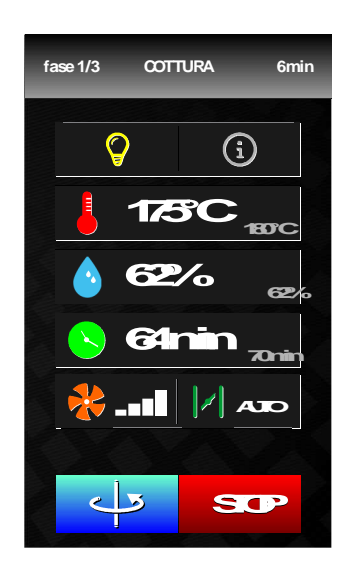

## 7 USER INTERFACE

### 7.1 Switching the device on/off

Operate as follows to switch the device on:

```
1. Touch 🛄.
```

Operate as follows to switch the device off:

- 2. Make sure no procedures are in progress.
- 3. Touch 🛄.

If there is a power cut when the device is on or off, when the power supply is restored the device will back to the prior status.

If there is a power cut during the cooking cycle and the duration of said interruption is lower than the time established with parameter r12, when the power supply is restored, the cycle will be re-proposed from the start of the phase during which the power cut occurred (if the duration of the interruption is longer than the time established with parameter r12, when the power supply is restored, the cycle will be interrupted).

## 7.2 Silencing the buzzer

Operate as follows to silence the buzzer:

- 1. Make sure no procedures are in progress.
- 2. Touch a sensitive area of the display.

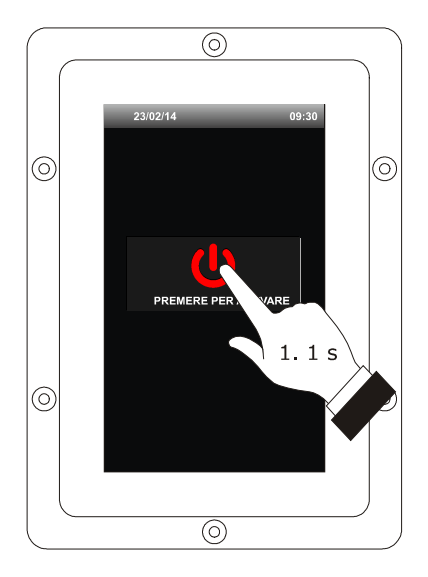

Device switch-on.

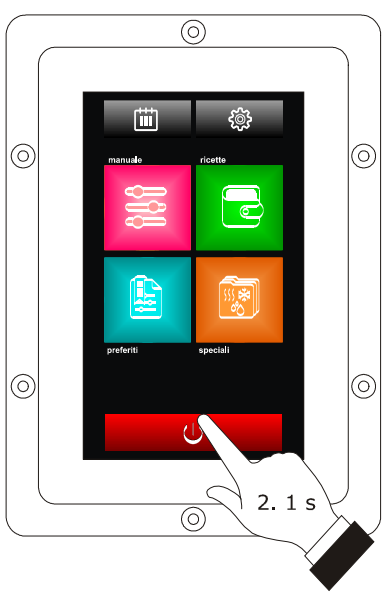

Device switch-off.

## 8 COOKING CYCLE

#### 8.1 Preliminary notes

Every cooking cycle is preceded by preheating (on condition that Delta T cooking has not been set; the working set-point is relative to the working set-point during the first phase of the cooking cycle, i.e. "working set-point during the first phase of the cooking cycle + working set-point during preheating")

During pre-heat, the fan is switched-on at maximum speed, the humidification is the same of the first cooking cycle phase. When the temperature detected by the chamber probe reaches the working set-point, the buzzer is activated for 3 s.

The opening and closing of the door causes the passage to the first phase of the cooking cycle.

Every cooking cycle is made up from a minimum of one to a maximum of six phases; on conclusion of a phase, the device moves automatically to the next.

For every phase, the device can manage the following settings:

- the type of cooking:
- timed (the phase has duration for the time set and the working set-point is an absolute value)
- with Delta T (only if the needle probe is enabled, i.e. if parameter P2 is set at 1; the phase has duration until the temperature detected by the needle probe reaches the core set-point and the working set-point is a delta referred to the temperature detected by the needle probe, i.e. "temperature detected by the needle probe + Delta T set-point)
- core (only if the needle probe is enabled, i.e. if the parameter P2 is set at 1; the phase has duration until the temperature detected by the needle probe reaches the core set-point and the working set-point is an absolute value)
- the working set-point (only if timed or core cooking has been set)
- the Delta T set-point (only if Delta T cooking has been set)
- the humidification
- the duration of the phase (only if timed cooking has been set)
- the core set-point (only if Delta T or core cooking has been set)
- the fan speed (only if fan management has been set in "on/off" mode with dual speed or in modulating mode,
   i.e. if the parameter F0 is set at 2 or 3)
- anticipation time of the air vent automatic opening before phase conclusion (only if timed cooking has been set).

The controller can manage removable needle probes.

## 8.2 Setting the cooking cycle

Operate as follows to set the cooking type:

- 1. Ensure that the device is switched on and that no other procedure is in progress.
- 2. Touch the "manual" key:
- 3. Touch to S at set: - the cooking time: - the cooking at Delta T
  - the core cooking: 🦳 🛹

Operate as follows to set the working set-point:

- 4. Touch the key
- - Touch the green icon: <br/>
    v to confirm,<br/>
    or the red one: to exit. ×

Operate as follows to set the Delta T set-point:

- 7. Touch the key
- 8. Repeat points 5. and 6.; see also parameters r7 and r8.

Δ

Operate as follows to set the humidification:

- 9. Touch the key
- 10. Repeat points 5. and 6.

Operate as follows to set the duration of the phase:

- 11. Touch the key
- 12. Repeat points 5. and 6.

Operate as follows to set the core set-point:

- 13. Touch the key
- 14. Repeat points 5. and 6.; see also parameters r4 and r5.

\_ ~~

Operate as follows to set the fan speed:

15. Touch the key and select the desired speed
8. Repeat points 5. and 6.

Operate as follows to set the duration of the automatic air vent opening:

and then select

- Touch the key
- 18. Repeat points 5. and 6.

17.

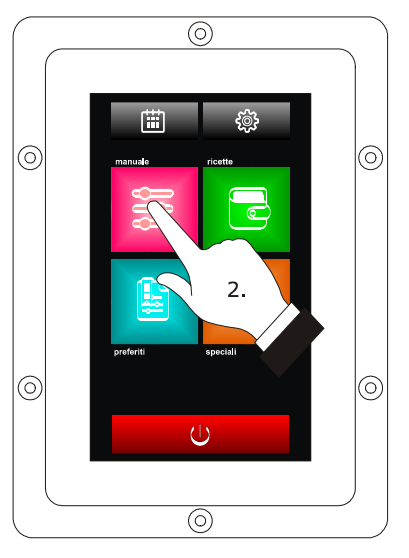

Setting the cooking cycle.

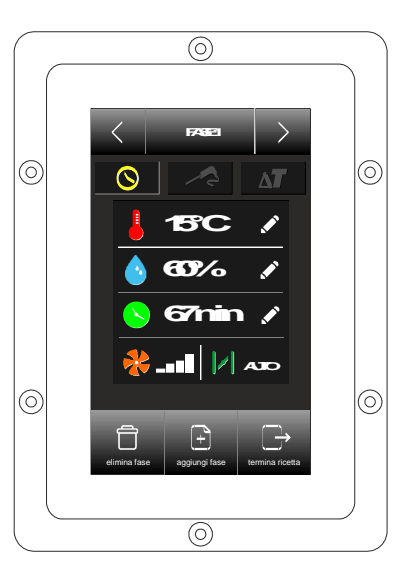

Setting the cooking type.

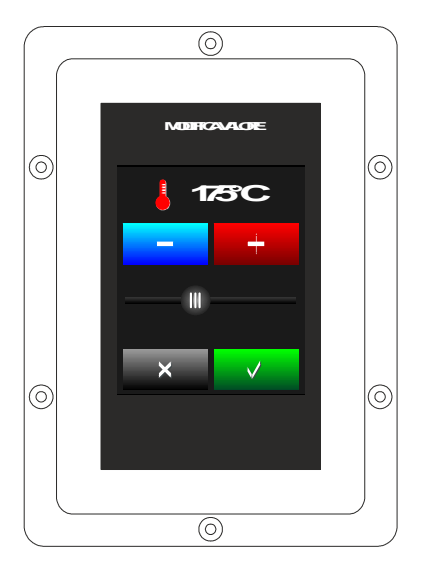

Setting the working set-point.

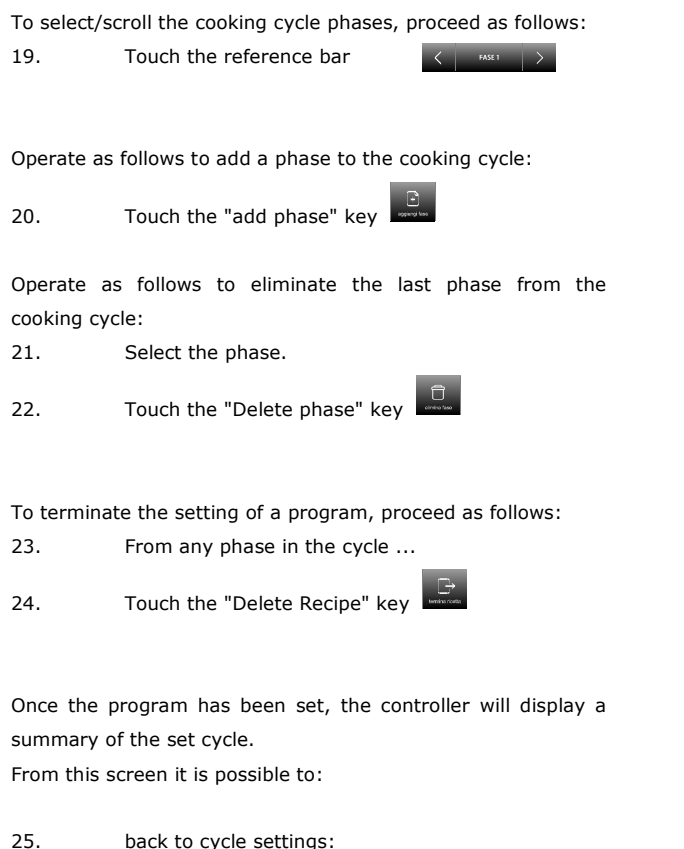

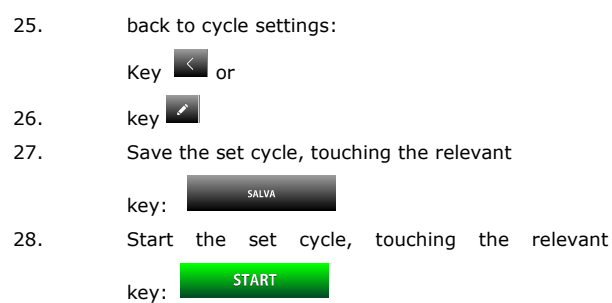

**Note**: The duration of an infinite time cycle cannot be modified during the cooking. The duration of a finite time cycle can be modified during the cooking but cannot be set to infinite time.

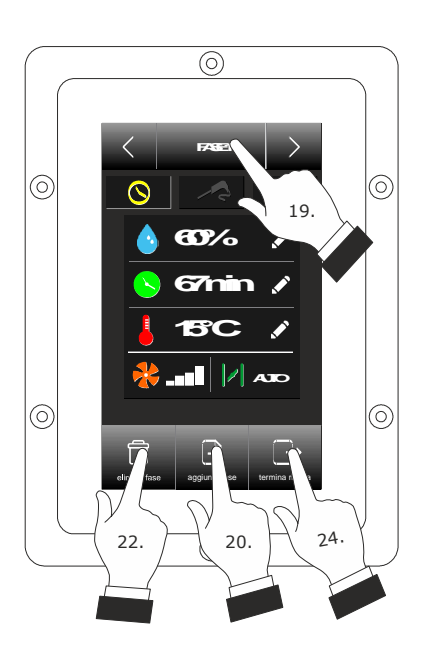

Cycle setting screen

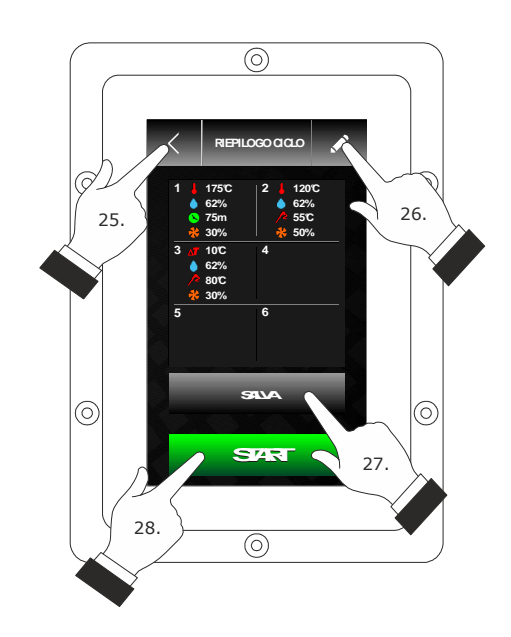

Set cycle summary screen

## 8.3 Starting the cooking cycle

Once the cooking cycle has been launched, preheating will start.

Opening and closing the door or pressing on the status bar causes the machine to start the first phase of the cooking cycle.

During preheat and during the cooking cycle, the display shows the value of the variables affected by the process and the relative setting.

To modify the settings; see the paragraph 8.2 "Setting the cooking cycle".

Touch:

- to open/close the air vent
- I to switch the chamber light on/off
- to display the value of the process variables and machine status.

On conclusion of the cooking cycle, the buzzer is activated for the time established with parameter c0.

Operate as follows to extend the cooking cycle:

- 3. Touch PROLUNGA?
  A screen enabling the extension of the cooking cycle is displayed.
  4. Touch the slide bar to set the desired value
- 5. Touch the green icon v to confirm.

#### 8.4 Stopping the cooking cycle

Operate as follows to stop the cooking cycle:

- 1. Make sure no procedures are in progress.
- 2. Touch for 1 s.

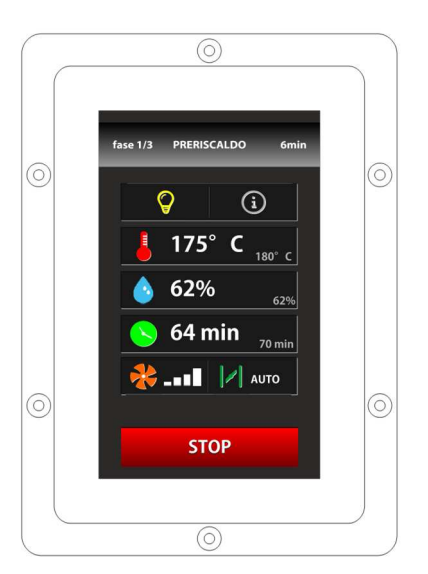

Starting the cooking cycle and Pre-heat

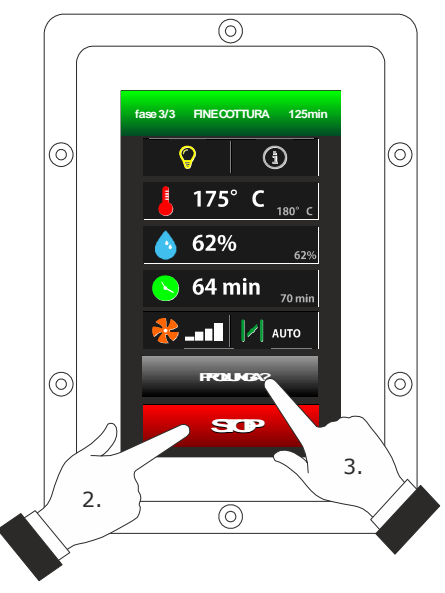

End or interruption of the cooking cycle

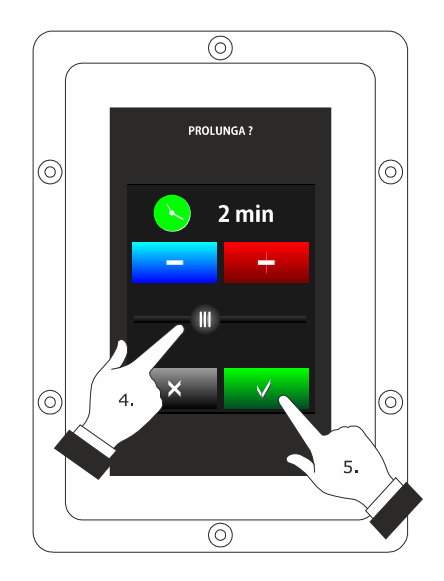

Extension of the cooking cycle.

## 9 "MY COOKBOOK" FUNCTION

#### 9.1 Preliminary notes

The "MY COOKBOOK" function allows to memorise the settings of a cooking cycle in a recipe; when starting up the recipe, the device will function with the memorised settings. It is possible to save up to max. 99 recipes.

## 9.2 Saving a recipe

With the device on and in "Cycle recap" mode it is possible to save a recipe, proceeding as follows:

- 1. Set the cooking cycle; see the paragraph 8.2 "Setting the cooking cycle".
- 2. Touch "SAVE"

This allows to access the "MY COOKBOOK" screen, where it will be possible to select the recipe to be saved.

- 3. Touch is or is to scroll through the pages with list of recipes.
- 4. Touch the name of the relevant recipe to save it.
- 5. Touch the display to associate a new name to the recipe.
- 6. Touch x to exit the procedure without overwriting
- 7. Touch 🗸 to confirm.

If the name of the recipe needs to be changed, proceed as follows:

- 4. Touch the name of the selected recipe
- 5. Touch 🗸 to confirm.

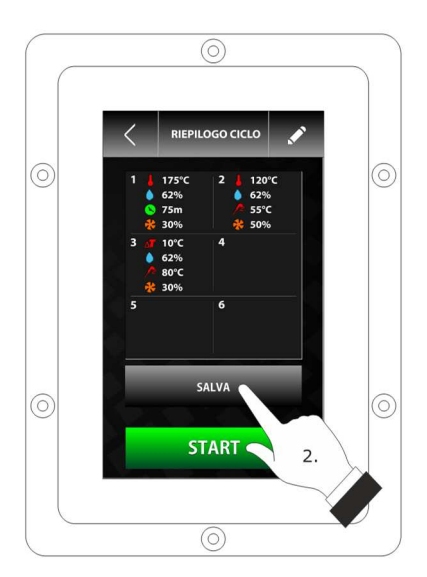

Cycle recap screen to access "My Cookbook"

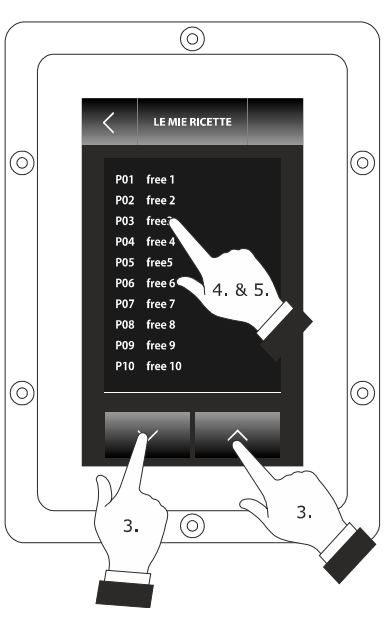

"My Cookbook" screen.

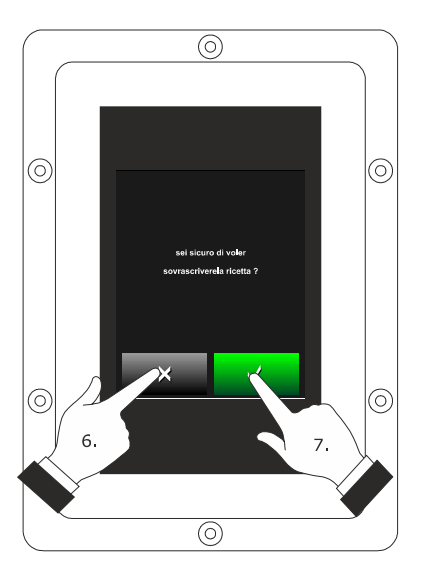

Recipe overwriting screen

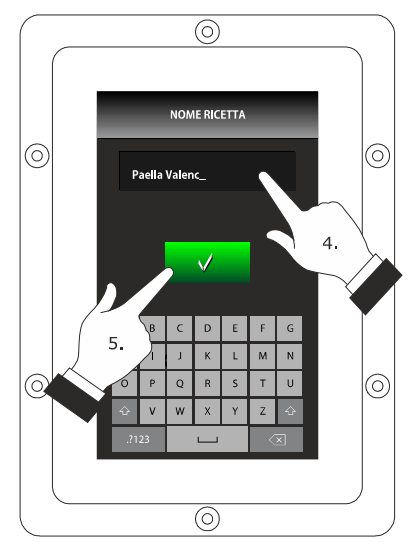

Memorising a recipe

## 9.3 Starting a recipe

Operate as follows to start a recipe:

- Ensure that the device is switched on and that no other procedure is in progress.
- 2. Touch the "Recipes" key
- 3. Touch or to select the recipe.
- 4. Touch the display next to the relevant recipe
- 5. Touch **START** : the recipe will be activated.
- 6. Touch to enter the recipe settings and change them

## 9.4 Deleting a recipe

Operate as follows to delete a recipe:

 From item 4. of paragraph 9.3 "Starting a recipe", touch "delete" to delete the reference recipe.

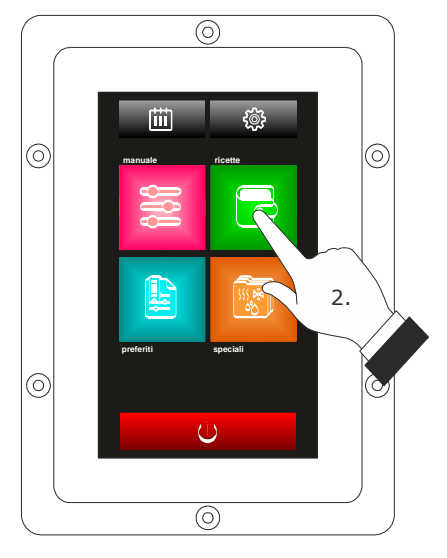

Access to a recipe.

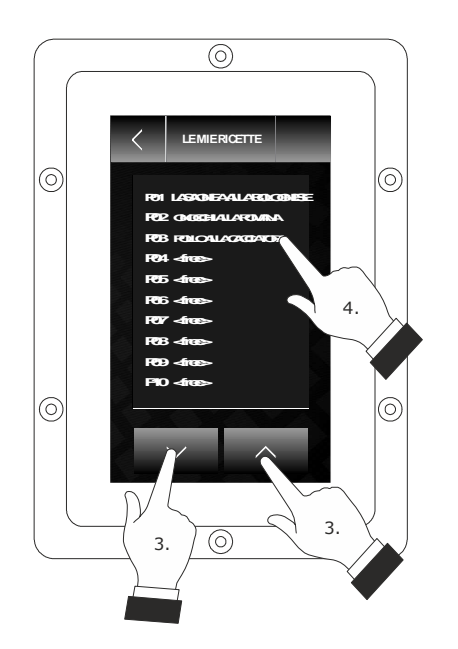

## 10 "SPECIAL CYCLES" FUNCTION

#### **10.1 Preliminary notes**

The "Special cycles" function allows to use the working cycles made available by EVCO.

One of the following working cycles can be started:

- core regeneration cycle (only if the needle probe is enabled, i.e. if parameter P2 is set at 1)
- timed regeneration cycle
- timed proofing cycle
- chamber cooling cycle.

| The  | following  | table  | illustrates | the | factory | settings | of | the | core |
|------|------------|--------|-------------|-----|---------|----------|----|-----|------|
| rege | neration o | cycle. |             |     |         |          |    |     |      |

| SETTING           | DEFAULT                    | MINIMUM<br>MAXIMUM |  |
|-------------------|----------------------------|--------------------|--|
| working set-point | 110 °C                     | 20 180 °C          |  |
| humidification    | 70 %.                      | 40 100 %.          |  |
| core set-point    | 70 °C                      | 20 100 °C          |  |
| fan speed         | minimum                    |                    |  |
| air vent opening  | on conclusion of the cycle |                    |  |

| The following table | illustrates | the | factory | settings | of the | timed |
|---------------------|-------------|-----|---------|----------|--------|-------|
| regeneration cycle. |             |     |         |          |        |       |

| SETTING                  | DEFAULT                    | MINIMUM<br>MAXIMUM |  |
|--------------------------|----------------------------|--------------------|--|
| working set-point        | 110 °C                     | 20 180 °C          |  |
| humidification           | 70 %.                      | 40 100 %.          |  |
| duration of the<br>phase | 25 min                     | 1 90 min           |  |
| fan speed                | minimum                    |                    |  |
| air vent opening         | on conclusion of the cycle |                    |  |

page 35 of 70

to start the

The following table illustrates the factory settings of the timed proofing cycle.

| SETTING               | DEFAULT                    | MINIMUM<br>MAXIMUM |  |
|-----------------------|----------------------------|--------------------|--|
| working set-point     | 30 °C                      | 20 50 °C           |  |
| humidification        | 80 %.                      | 40 100 %.          |  |
| duration of the phase | 120 min                    | 1 300 min          |  |
| fan speed             | minimum                    |                    |  |
| air vent opening      | on conclusion of the cycle |                    |  |

The following table illustrates the factory settings of the chamber cooling cycle; the opening and closing of the door does not cause any consequence.

| SETTING           | DEFAULT                                                          | MINIMUM<br>MAXIMUM                |  |  |  |
|-------------------|------------------------------------------------------------------|-----------------------------------|--|--|--|
| working set-point | 50 °C<br>(param. r11)                                            | 0 500 °C                          |  |  |  |
| fan speed         | maximum, without inversion of rotation direction (if envisioned) |                                   |  |  |  |
| air vent opening  | at the start<br>entire duration                                  | of the cycle, for the of the same |  |  |  |

#### 10.2 Starting a special cycle

Operate as follows to start a special cycle:

Ensure that the device is switched on and that no 1. - - - - - -. . . 

|         |      | other proc  | eaure is i | n progress.     |           |        |
|---------|------|-------------|------------|-----------------|-----------|--------|
| 50 °C   | 2.   | Touch the   | "specials' | " key           | special s | syclo  |
|         | э.   | rouch the   | luentinca  |                 | special c | .ycie. |
| 100 %.  | 4.   | Then        | touch      | START           | to        | star   |
|         |      | cycle       |            |                 |           |        |
| 300 min |      |             |            |                 |           |        |
|         | Noto | In the nict | ure on th  | a laft (Start a | snecial   | CVC    |

Note: In the picture on the left (Start a special cycle) the special cycle refers to *leavening*, but the procedure is the same as that for the start of all the remaining special cycles: regeneration, cooling and cleaning.

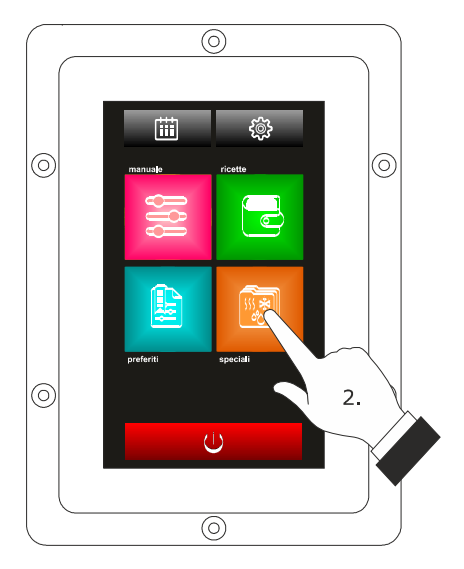

Access to a special cycle.

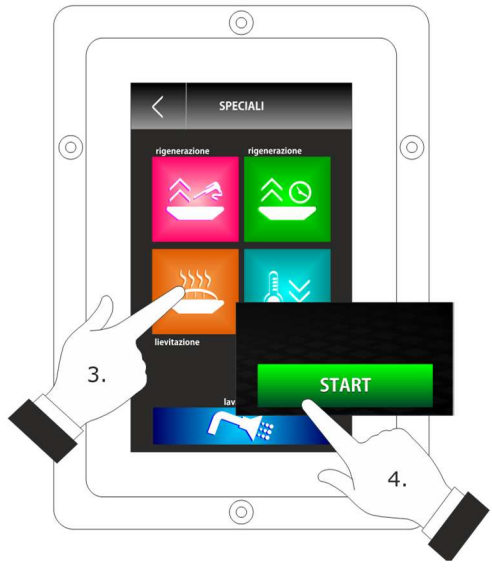

Starting a special cycle.

## 11 "FAVOURITE FUNCTION

## **11.1 Preliminary notes**

The "Favourite cycles" function allows to start one of the last 10 working cycles performed.

CYCLES"

One of the following types of working cycle can be started:

- cooking cycles set with the procedure illustrated in the paragraph 8.2 "Setting the cooking cycle" (in this case, the last cycle performed can be started)
- recipes from the "MY COOKBOOK" function
- "Special cycles" function working cycles.

## 11.2 Starting a favourite cycle

Operate as follows to start a favourite cycle:

- 1. Ensure that the device is switched on and that no other procedure is in progress.
- 2. Touch the "favourites" icon
- 3. Touch the identification icon of the interested special cycle
- 4. Touch START : the favourite cycle will be started.

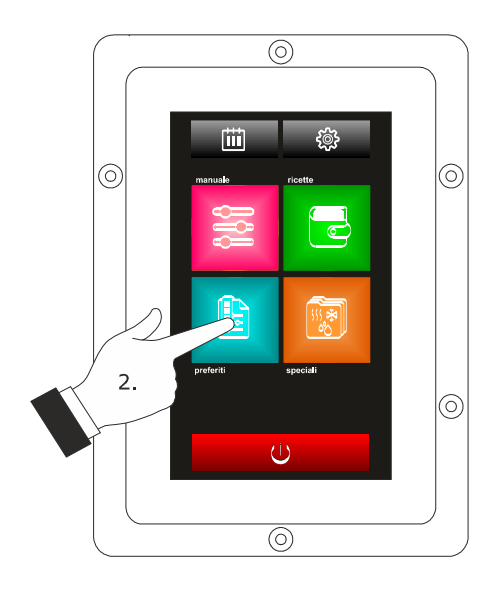

Access to a favourite cycle.

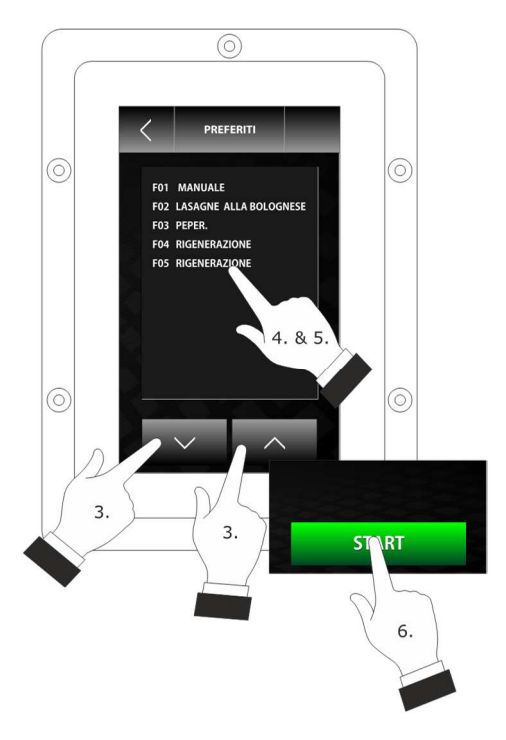

Starting a favourite cycle.

## 12 "WEEKLY PROGRAMMED SWITCH-ON" FUNCTION

#### **12.1 Preliminary notes**

The "Weekly programmed switch-on" function allows to program up to a maximum of 9 weekly switch-ons of the device and simultaneously start a recipe; see chapter 9 ""MY COOKBOOK" FUNCTION".

# 12.2 Setting the "weekly programmed switch-on" function

Operate as follows to access the procedure:

- Ensure that at least one recipe is memorised, that the device is on and that no other procedure is in progress.
- 2. Touch the key

Operate as follows to set the switch-on day:

3. Touch 🛄 .

The "Scheduling" screen will be displayed, and from there it is possible to proceed with the settings.

4. Touch **\_\_** or **\_\_** (within 15 s) to reduce or increase the relevant value.

5. Touch the key to confirm the input value.

Operate as 0066ollows to set the switch-on time:

- 6. Touch 🙆.
- To set the time, touch or + (within 15 s) to reduce or increase the relevant value.
- To set the minutes, touch the display near the centre, , touch - or - (within 15 s) to reduce or increase the relevant value.
- 9. Touch the key to confirm the input value.

To select the recipe to be launched, from the main screen proceed as follows:

- 10. Touch the "Recipes" key
- 11. Repeat item 3. ... 5. of paragraph 9.3 "Starting a recipe".

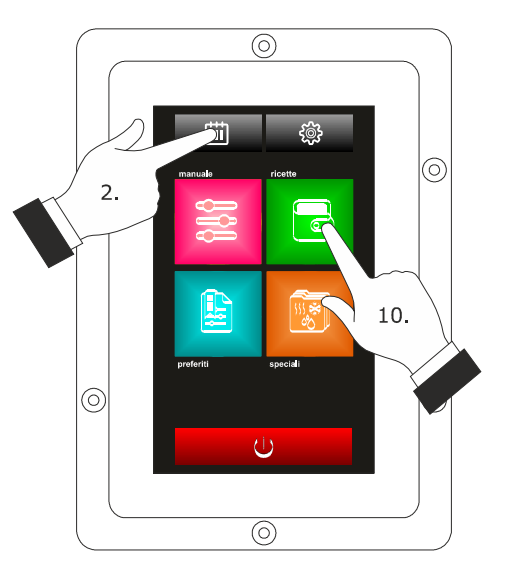

Access to the setting procedure of the function

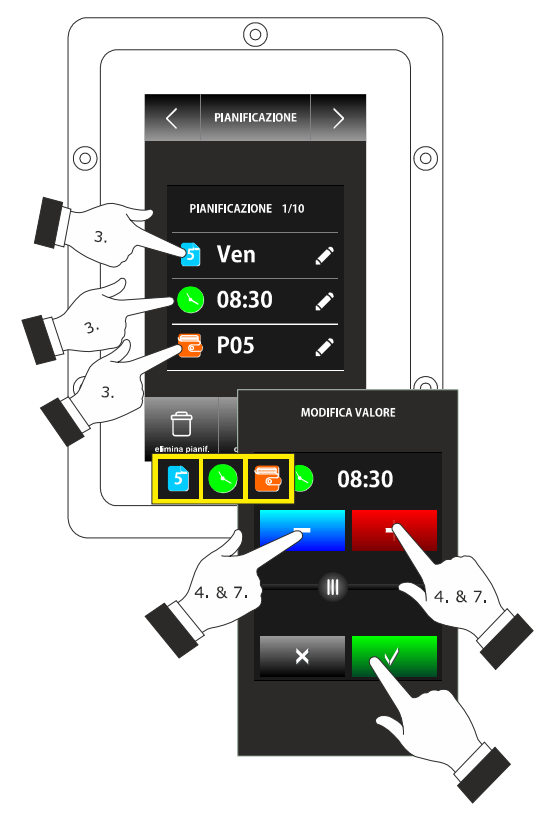

Setting the start time and the functions time

## 12.3 Enabling the "Weekly

## programmed switch-on" function

Operate as follows to access the procedure:

- Ensure that at least one switch-on is set, that the device is on and that no other procedure is in progress.
- 2. Touch 🛄 for 1 s.

Operate as follows to select a switch-on:

3. Touch  $\triangleleft$  or  $\triangleright$ .

Operate as follows to modify a switch-on:

 Repeat. Points from 3 to 11 of paragraph 12.2 "Setting the "weekly programmed switch-on" function".

Operate as follows to activate the function:

5. Touch 🛄 .

Operate as follows to deactivate the function:

6. Touch **before point 4**.

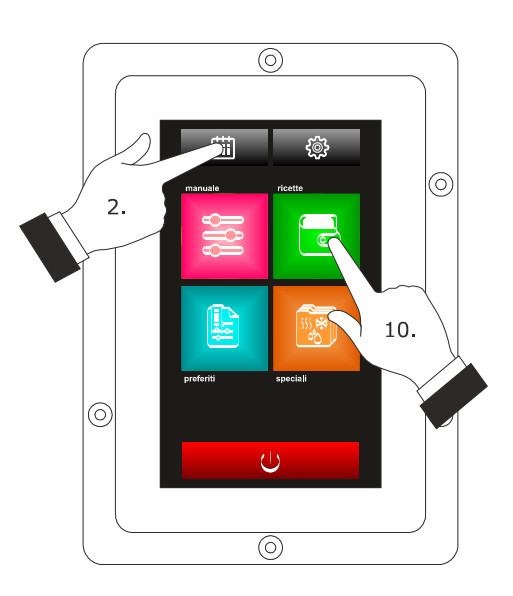

Access to the function activation procedure "Weekly programmed switch-on".

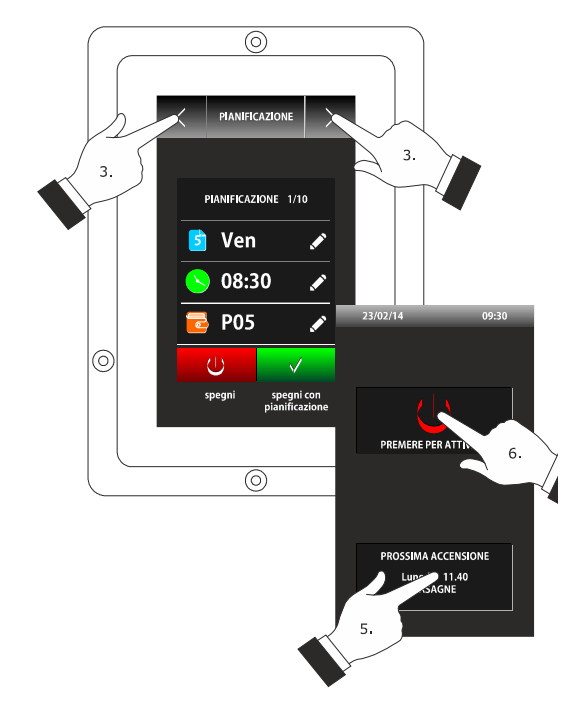

Selection of a switch-on and activation of the function "Weekly programmed switch-on".

## **13 OTHER FUNCTIONS**

## 13.1 Display of the alarms status

Operate as follows to access the procedure:

- 1. Ensure that the device is switched on and that no other procedure is in progress.
- 2. Touch 🧶 .
- 3. Touch "LIST OF ALARMS".

## **13.2 Display of the process variables**

## value and of the machine status

Operate as follows to access the procedure:

- 1. Ensure that the device is switched on and that no other procedure is in progress.
- 2. Touch 🥮 .
- 3. Touch "INTERNAL VALUES".

## 13.3 Setting the language used for the

#### screens

Operate as follows to access the procedure:

- 1. Ensure that the device is switched on and that no other procedure is in progress.
- 2. Touch 🚇 .
- 3. Touch "LANGUAGES" to select the language.
- 4. Touch the desired language on the display.

## **14 BOILER EXPANSION**

#### 14.1 Activation of the expansion

To enable the boiler expansion EVCLE305XXE, it will be necessary to respect the following conditions.

- 1. Enable the boiler through parameter T15 (T15 = 1)
- 2. Set the steam generation mode with external or mixed humidification through parameter T0 (T0 =  $1 \circ 2$ )
- 3. Turn the device on

## 14.2 Electrical connection

Example for Vcolor 338L.

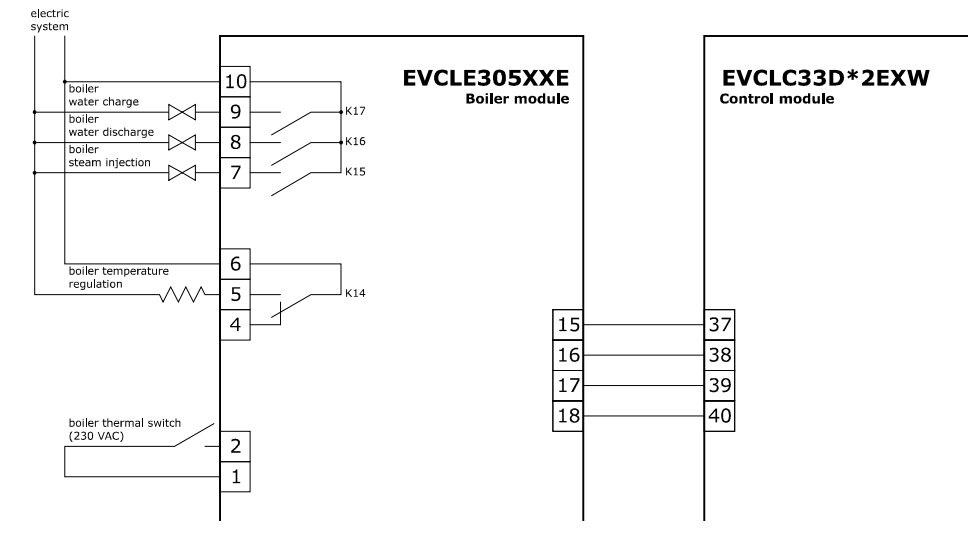

## 14.3 Operation

#### 14.3.1 Water charge management

When the device is ON, the water is charged and kept above the maximum level.

If the minimum required level is not reached within the expected time (parameter t27), the alarm "MIN BOILER WATER LEV" will be activated.

If the maximum required level is not reached within the expected time (parameter t28), the alarm "MAX BOILER WATER LEV" will be activated.

These alarms can be manually reset from BOILER ACQUALIV. MAX key., pressing the alarm will be reset and a new water charge cycle will be started.

#### 14.3.2 Water heating management

When the device is ON, the water is heated and maintained at "Boiler steam holding temperature" (parameter t18). While cooking, cleaning the boiler or the room, the water is heated and maintained at "Boiler steam working temperature" (parameter T17). When water is not sufficient (minimum level not reached), the control is deactivated.

#### 14.3.3 Boiler rinse

It is possible to access the BOILER menu from the settings menu.

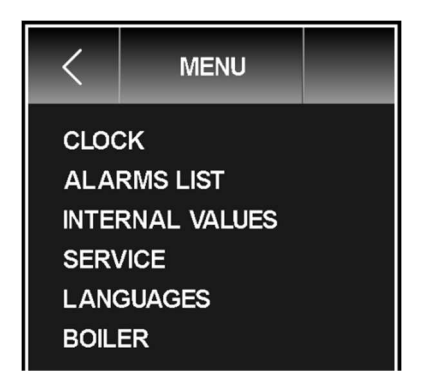

In the BOILER menu, it will be possible to select the function RINSE

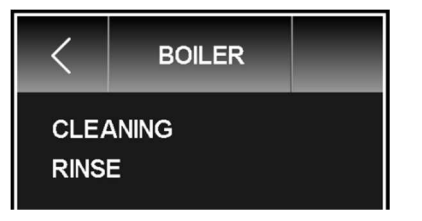

Starting this cycle, the following phases will be performed:

- 1. Water charge to maximum level.
- 2. Water drain.
- 3. Water charge to maximum level.
- 4. Water drain.

If the drain fails, the alarm "BOILER DRAIN" will be activated and it will be possible to reset it from SCARICO BOILER CARICO BOILER

If the maximum required level is not reached within the expected time (parameter t28), the alarm "MAX BOILER WATER LEV" will be activated and it will be possible to reset it from BOILER ACQUALIV. MAX key.

In the event of "BOILER DRAIN" or "MAX BOILER WATER LEV" alarms, the rinse will temporarily stop until the cause is removed.

To exit, press the **stop** key; to stop the cycle during an alarm, keep pushed the **stop** key for 4 seconds.

#### 14.3.4 Boiler cleaning

It is possible to access the BOILER menu from the settings menu.

| <                                              | MENU                                                  |  |
|------------------------------------------------|-------------------------------------------------------|--|
| CLOO<br>ALAI<br>INTEI<br>SER\<br>LANO<br>BOILI | ck<br>RMS LIST<br>RNAL VALUES<br>/ICE<br>GUAGES<br>ER |  |

#### In the BOILER menu, it will be possible to select the function CLEANING

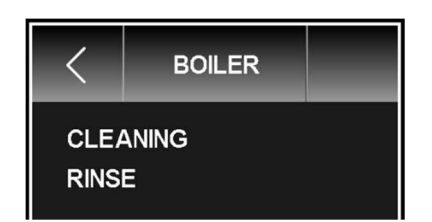

When pressing CLEANING, a password will be requested (default ``1'').

Starting this cycle, the following phases will be performed:

- 1. Water charge to maximum level.
- 2. Water drain.
- 3. Descaler charge request: the charge will be manually performed, to proceed press the
- 4. Water charge to maximum level.
- 5. Descaler action activation: its duration depends on parameter t22, while the water heating to a certain temperature depends on parameter t23.
- 6. Water drain.
- 7. Water charge to maximum level.
- 8. Cleaning action activation: its duration depends on parameter t24, while the water heating to a certain temperature depends on parameter t25.
- 9. Next step is point 6. The cleaning phase (points 6,7,8) will be performed a certain number of times according to parameter t26. The cleaning ends with the Boiler water drain.

If the drain fails, the alarm "BOILER DRAIN" will be activated and it will be possible to reset it from key.

If the maximum required level is not reached within the expected time (parameter t28), the alarm "MAX BOILER WATER LEV" will be activated and it will be possible to reset it from BOILER ACQUALIV. MAX key.

In the event of "BOILER DRAIN" or "MAX BOILER WATER LEV" alarms, the rinse will temporarily stop until the cause is removed.

To exit, press the stop key; to stop the cycle during an alarm, keep pushed the key for 4 seconds.

## **15 BURNERS EXPANSION**

## **15.1 Expansion activation**

To enable the burners expansion, it will be necessary to set the parameter b14 = 1 (gas oven).

## 15.2 Electrical connection

Example for Vcolor 338L.

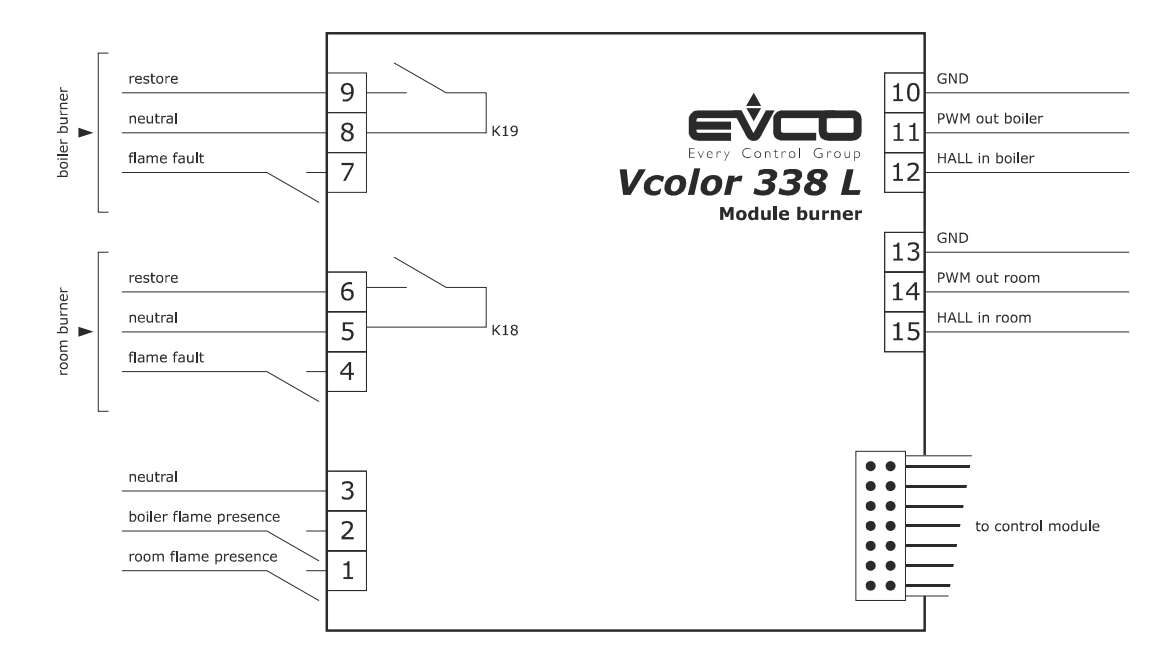

## **15.3 Application scheme**

The burner module EVCLE302XXE interacts with electronic ignition control boards for atmospheric burners such as "Honeywell 4565"series (and similar) and with variable speed centrifugal fans with PWM control signal+ feedback (HALL sensor). Example for Vcolor 338L.

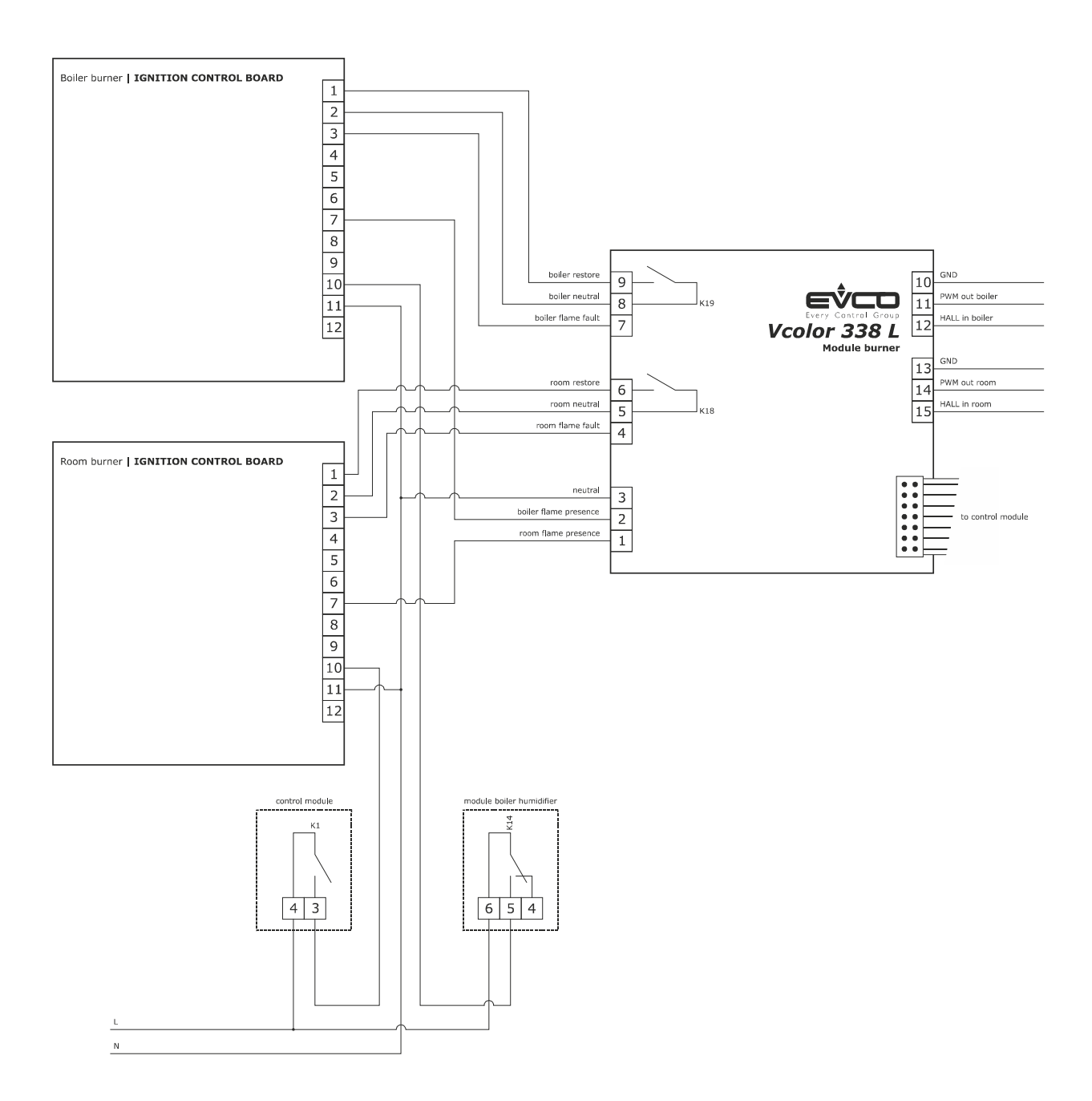

## 15.4 Operation

During the heating phase, the controller will activate the relevant room or boiler heating outputs, as well as the relevant burner, whose heating power is managed proportionally to the working set point trough the centrifugal fan speed control.

The burner activation procedure is the following:

- 1. Pre-ventilation phase: the burner speed will rise to the value determined by parameter b2 for the room burner or by parameter b9 for the boiler burner and it will remain constant for k 10 seconds.
- 2. Ignition phase: once pre-ventilation time is over, the speed stability is checked through the feedback of the Hall sensor and the burner control unit is activated by starting the relevant relay (room or boiler heating). The flame will be detected through the digital input and the heating phase will start.
- 3. Heating phase: the burner speed will rise to the value required by the regulation to heat the oven. Such speed is proportional to the difference between the temperature and the working set point inside the proportional band given by parameter b3 for the room or b10 for the boiler. The speed may vary from a minimum value given by parameter b1 for the room or b8 for the boiler, to a maximum value given by b0 for the room or b7 for the boiler.

## **15.5 Errors handling**

#### Ignition phase:

If no flame is detected during ignition phase, the burner will maintain the ignition speed.

#### Heating phase:

If no flame is detected during heating phase, the activation relay is turned off, the fan returns to the ignition speed for 10 seconds and after 20 seconds the ignition attempt is repeated.

#### Room/boiler burner fault alarm:

If the ignition control board activates the room/boiler burner fault digital input, a recovery procedure is performed. The procedure consists in 3 ignition attempts before signalling the alarm.

#### Room burner alarm

The room burner fan speed is constantly checked through the Hall input. If the speed set for the room fan burner differs more than parameter b5 from the Hall sensor feedback for a time longer than parameter b6, the alarm is signalled.

#### Boiler burner alarm:

The boiler burner fan speed is constantly checked through the Hall input. If the speed set for the boiler fan burner differs more than parameter b12 from the Hall sensor feedback for a time longer than parameter b13, the alarm is signalled.

## 16 CONFIGURATION

# 16.1 Setting the time, date and day of

## the week

Operate as follows to access the procedure:

- Ensure that the device is switched on and that no other procedure is in progress.
- 2. Touch 🧶 .

Operate as follows to select a value:

3. Touch repeatedly until the green rectangle shows the desired value.

Operate as follows to set a value:

- 5. Touch **\_\_** or **\_\_** to change the value.
- 6. Touch after changing the desired values to confirm the change.

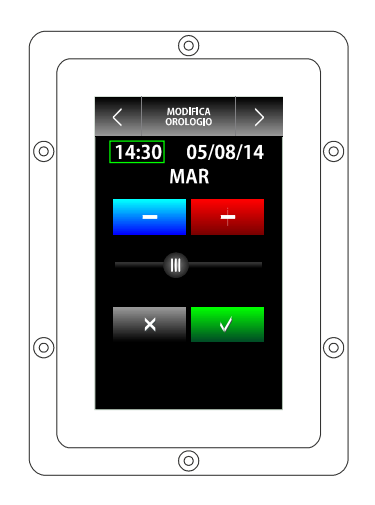

Time, date and day of the week setting procedure.

## 16.2 Setting the configuration

## parameters

Operate as follows to access the procedure:

- 1. Ensure that the device is switched on and that no other procedure is in progress.
- 2. Touch 🔍 .
- 3. Touch "SERVICE".
- 4. Touch **-** or **+** to set the password **``-19**".
- 5. Touch to confirm.

Operate as follows to select a parameter:

6. Touch  $\square$  or  $\blacksquare$  to select the relevant parameter.

Operate as follows to set a parameter:

- 7. Touch the relevant parameter
- 8. Touch or to set the value.
- 9. Touch to confirm.

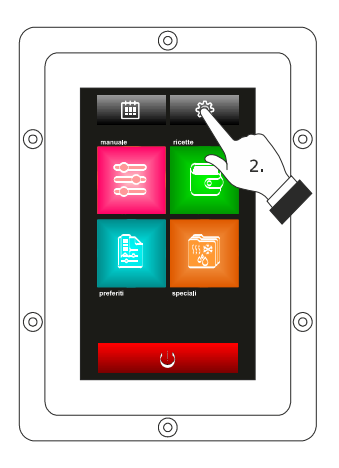

Access to the configuration parameters setting procedure.

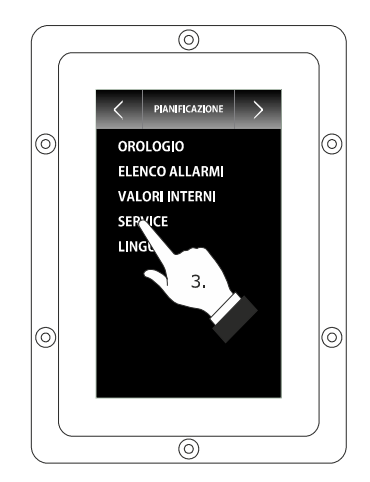

Access to the configuration parameters setting procedure.

## **16.3 List of configuration parameters**

The following table illustrates the meaning of the device configuration parameters.

| PARAM.                                     | MIN.                       | MAX.                                       | U.M.                                                                  | DEF.                   | ANALOGUE INPUTS                                                                                                    |
|--------------------------------------------|----------------------------|--------------------------------------------|-----------------------------------------------------------------------|------------------------|----------------------------------------------------------------------------------------------------|
| PO                                         | 0                          | 2                                          |                                                                       | 0                      | <pre>probe type<br/>0 = thermocouple J (only in the J/K versions)<br/>1 = thermocouple K (only in the J/K versions)<br/>2 = Pt 100 (only in the Pt 100 versions)</pre>                                                                                                    |
| P1                                         | 0                          | 1                                          |                                                                       | 0                      | temperature unit of measurement (1)<br>0 = °C<br>1 = °F                                                                                                    |
| P2                                         | 0                          | 1                                          |                                                                       | 0                      | enabling the needle probe<br>1 = YES                                                                                                    |
| Ρ3                                         | 0                          | 2                                          |                                                                       | 0                      | <ul> <li>enabling the cooking fumes /condenser water drain probe</li> <li>0 = probe disabled</li> <li>1 = fumes probe</li> <li>2 = water drain probe</li> </ul>                                                                                                    |
| CA1                                        | -25/-50                    | 25/50                                      | °C/°F (2)                                                             | 0                      | chamber probe offset                                                                                                    |
| CA2                                        | -25/-50                    | 25/50                                      | °C/°F (2)                                                             | 0                      | needle probe offset                                                                                                    |
| CA3                                        | -25/-50                    | 25/50                                      | °C/°F (2)                                                             | 0                      | fumes probe offset                                                                                                    |
|                                            |                            |                                            |                                                                       |                        |                                                                                                    |
| PARAM.                                     | MIN.                       | MAX.                                       | U.M.                                                                  | DEF.                   | MAIN REGULATOR                                                                                                    |
| PARAM.                                     | MIN.                       | MAX.<br>99                                 | U.M.<br>°C/°F (2)                                                     | DEF.                   | MAIN REGULATOR<br>If r13 = 0 working set-point differential (referring to the<br>temperature detected by the chamber probe)<br>If r13 = 0 Proportional band for PI adjustment                                                                                                    |
| PARAM.<br>r0<br>r1                         | MIN.<br>1<br>0             | MAX.<br>99<br>r2                           | U.M.<br>°C/°F (2)<br>°C/°F (2)                                        | DEF.<br>5<br>0         | MAIN REGULATOR<br>If r13 = 0 working set-point differential (referring to the<br>temperature detected by the chamber probe)<br>If r13 = 0 Proportional band for PI adjustment<br>minimum working set-point (referring to the temperature detected<br>by the chamber probe)                                                                                                    |
| PARAM.<br>r0<br>r1<br>r2                   | MIN.<br>1<br>0<br>r1       | MAX.<br>99<br>r2<br>500                    | U.M.<br>°C/°F (2)<br>°C/°F (2)<br>°C/°F (2)                           | DEF.<br>5<br>0<br>300  | MAIN REGULATOR         If r13 = 0 working set-point differential (referring to the temperature detected by the chamber probe)         If r13 = 0 Proportional band for PI adjustment         minimum working set-point (referring to the temperature detected by the chamber probe)         maximum working set-point (referring to the temperature detected by the chamber probe)                                                                                                    |
| PARAM.<br>r0<br>r1<br>r2<br>r3             | MIN.<br>1<br>0<br>r1<br>r1 | MAX.<br>99<br>r2<br>500<br>r2              | U.M.<br>°C/°F (2)<br>°C/°F (2)<br>°C/°F (2)                           | DEF. 5 0 300 130       | MAIN REGULATOR         If r13 = 0 working set-point differential (referring to the temperature detected by the chamber probe)         If r13 = 0 Proportional band for PI adjustment         minimum working set-point (referring to the temperature detected by the chamber probe)         maximum working set-point (referring to the temperature detected by the chamber probe)         working set-point (referring to the temperature detected by the chamber probe)         working set-point for factory setting (referring to the temperature detected by the chamber probe); see also r0                                                                                                    |
| PARAM.<br>r0<br>r1<br>r2<br>r3<br>r4       | MIN. 1 0 r1 r1 0           | MAX.<br>99<br>r2<br>500<br>r2<br>r5        | U.M.<br>°C/°F (2)<br>°C/°F (2)<br>°C/°F (2)<br>°C/°F (2)              | DEF. 5 0 300 130 0     | MAIN REGULATOR         If r13 = 0 working set-point differential (referring to the temperature detected by the chamber probe)         If r13 = 0 Proportional band for PI adjustment         minimum working set-point (referring to the temperature detected by the chamber probe)         maximum working set-point (referring to the temperature detected by the chamber probe)         working set-point for factory setting (referring to the temperature detected by the chamber probe); see also r0         minimum set-point at the core (referring to the temperature detected by the needle probe)                                                                                                   |
| PARAM.<br>r0<br>r1<br>r2<br>r3<br>r4<br>r5 | MIN. 1 0 r1 r1 0 r4        | MAX.<br>99<br>r2<br>500<br>r2<br>r5<br>500 | U.M.<br>°C/°F (2)<br>°C/°F (2)<br>°C/°F (2)<br>°C/°F (2)<br>°C/°F (2) | DEF. 5 0 300 130 0 100 | MAIN REGULATOR         If r13 = 0 working set-point differential (referring to the temperature detected by the chamber probe)         If r13 = 0 Proportional band for PI adjustment         minimum working set-point (referring to the temperature detected by the chamber probe)         maximum working set-point (referring to the temperature detected by the chamber probe)         working set-point for factory setting (referring to the temperature detected by the chamber probe); see also r0         minimum set-point at the core (referring to the temperature detected by the needle probe)         maximum set-point at the core (referring to the temperature detected by the needle probe) |

| r7     | 0    | r8   | °C/°F (2) | 0    | minimum delta T set-point (referring to the temperature detected by the needle probe)                                                                                                    |
|--------|------|------|-----------|------|----------------------------------------------------------------------------------------------------|
| r8     | r7   | 150  | °C/°F (2) | 30   | maximum delta T set-point (referring to the temperature detected by the needle probe)                                                                                                    |
| r9     | r7   | r8   | °C/°F (2) | 5    | delta T set-point for factory setting (referring to the temperature detected by the needle probe)                                                                                                    |
| r10    | -199 | 199  | °C/°F (2) | 10   | working set-point during preheat (relative to the working set-point<br>during the first phase of the cooking cycle, i.e. "working set-point<br>during the first phase of the cooking cycle + r10"; referring to the<br>temperature detected by the chamber probe); see also parameter r0 |
| r11    | 0    | 500  | °C/°F (2) | 50   | working set-point during cooling (referring to the temperature detected by the chamber probe)                                                                                                    |
| r12    | 0    | 240  | min       | 240  | duration of a power supply cut-off (3), occurring during a cooking cycle, that may cause interruption                                                                                                    |
| r13    | 0    | 1    |           | 0    | Temperature control<br>0 = ON-OFF Adjustment<br>1 = PI Adjustment (Proportional Integral), <u>ONLY ON ELECTRIC</u><br><u>OVEN</u>                                                                                                    |
| r14    | 60   | 999  | S         | 180  | Minimum time between two successive activations of the output for temperature regulation (Only if $r13 = 1$ )                                                                                                    |
| r15    | 10   | 240  | S         | 10   | Minimum activation/deactivation time of the output for temperature regulation (Only if $r13 = 1$ )                                                                                                    |
| r16    | 0    | 240  | min       | 30   | Integral time (Only if r13 = 1)                                                                                                    |
| PARAM. | MIN. | MAX. | U.M.      | DEF. | VARIOUS                                                                                                    |
| c0     | -1   | 120  | S         | 10   | duration of buzzer activation on conclusion of the cooking cycle<br>-1 = until it is silenced by hand                                                                                                    |
| c1     | 0    | 1    |           | 0    | activation of the buzzer (for 1 s) on conclusion of a cooking cycle phase                                                                                                    |
| c2     | 0    | 240  | min       | 60   | time that must elapse without operations on the device (from activation of the "Weekly programmed switch-on") until this switches off                                                                                                    |
| c3     | 0    | 99   | °C/°F (2) | 10   | temperature above which the display of the temperature detected by<br>the chamber probe is locked (relative to the working set-point, i.e.<br>"working set-point + $c3''$ )<br>0 = function absent                                                                                       |

| c4     | 0     | 99     | °C/°F (2) | 10   | <pre>temperature above which the display of the temperature detected by<br/>the chamber probe is locked (relative to the working set-point, i.e.<br/>"working set-point - c4")<br/>0 = function absent</pre>                                                                                                    |
|--------|-------|--------|-----------|------|----------------------------------------------------------------------------------------------------|
| PARAM. | MIN.  | MAX.   | U.M.      | DEF. | FAN                                                                                                    |
| FO     | 0     | 3      |           | 0    | <ul> <li>type of fan management</li> <li>0 = in "on/off" mode and at single speed</li> <li>1 = in "on/off" mode, with single speed and with inversion of the direction of rotation of the fan</li> <li>2 = in "on/off" mode, with dual speed and with inversion of the direction of rotation of the fan</li> <li>3 = in modulating mode and with inversion of the direction of rotation of the fan</li> </ul> |
| F1     | 5     | 120    | S         | 15   | duration of the fan switch-off due to the inversion of the direction of rotation of the same (only if $F0 = 1, 2 \text{ or } 3$ ); see also F2                                                                                                    |
| F2     | 5     | 600    | S         | 120  | duration of the fan switch-on for every direction (only if $F0 = 1, 2$ or 3); see also F1                                                                                                    |
| F3     | 0     | 1      |           | 0    | temperature regulation output switch-off during fan switch-off due<br>to the effect of the inversion of the fan rotation direction (only if F0<br>= 1, 2 or 3)<br>0 = YES                                                                                                    |
| F4     | 0     | F5     | %         | 0    | minimum fan speed (intended as a percentage of the maximum speed; only if $F0 = 3$ )                                                                                                    |
| F5     | F4    | 100    | %         | 100  | maximum fan speed (intended as a percentage of the maximum speed; only if $F0 = 3$ )                                                                                                    |
| F6     | 20/65 | 65/150 | °C/°F (2) | 60   | temperature above which the technical compartment fan is<br>switched-on (referring to the temperature used by the control<br>module); see also F7                                                                                                    |
| F7     | 1     | 99     | °C/°F (2) | 10   | differential of F6                                                                                                    |
| F8     | 0     | 100    | %         | 10   | Minimum speed that can be set by the fan user (intended as a percentage of maximum speed; only if $F0=3$ )                                                                                                    |
| PARAM. | MIN.  | MAX.   | U.M.      | DEF. | STEAM INJECTION                                                                                                    |
| tO     | 0     | 2      |           | 0    | steam generation mode<br>0 = direct<br>1 = with an external humidifier<br>2 = combined (i.e. direct and with external humidifier)                                                                                                    |

| t1 | t2 | 240 | S | 60 | cycle time for injection of the steam generated in direct mode                                                                                                    |
|----|----|-----|---|----|----------------------------------------------------------------------------------------------------|
| t2 | 0  | t1  | S | 30 | duration of the injection of the steam generated in direct mode corresponding to the maximum humidification                                                                                                    |
| t3 | 0  | 999 | S | 60 | <ul> <li>injection delay of the steam generated in direct mode from start of a cooking cycle phase</li> <li>0 = the device will manage the humidification to the value used for the first phase of the cooking cycle also during the preheating</li> </ul>                                                                                                    |
| t4 | 0  | 1   |   | 0  | <ul> <li>enabling of the restriction between the injection of the steam generated in direct mode and the fan</li> <li>1 = YES - the injection stops when the fan is off</li> <li>If the fan is off when the steam has to be injected, the injection will be made on the next fan switch-on and if the fan has to stop during steam injection, it will be switched-off after the conclusion of the injection</li> </ul> |
| t5 | 0  | 1   |   | 0  | <ul> <li>enabling of the restriction between the injection of the steam generated in direct mode and the output for temperature regulation.</li> <li>1 = <u>YES</u> - if the output is off when the steam is injected, the injection will be made on successive output switch-on and if the output has to stop during steam injection, it will be switched-off after the conclusion of the injection</li> </ul>        |
| t6 | t7 | 999 | S | 60 | cycle time for injection of the steam generated with an external humidifier                                                                                                    |
| t7 | 0  | t6  | S | 30 | duration of the injection of the steam generated with external humidifier corresponding to the maximum humidification                                                                                                    |
| t8 | 0  | 999 | S | 60 | <ul> <li>injection delay of the steam generated with external humidifier from start of a cooking cycle phase</li> <li>0 = the device will manage the humidification to the value used for the first phase of the of the cooking cycle also during the pre-heating</li> </ul>                                                                                                    |
| t9 | 0  | 1   |   | 0  | <ul> <li>enabling of the restriction between the injection of the steam generated with external humidifier and the fan</li> <li>1 = <u>YES</u> - if the fan is off when the steam has to be injected, the injection will be made on successive fan switch-on and if the fan has to stop during steam injection, it will be switched-off on conclusion of the injection</li> </ul>                                      |

| t10 | 0 | 1   |           | 0   | <ul> <li>enabling of the restriction between the injection of the steam generated with external humidifier and the output for temperature regulation.</li> <li>1 = <u>YES</u> - if the output is off when the steam is injected, the injection will be made on successive output switch-on and if the output has to be closed during steam injection, it will be switched-off on conclusion of the injection</li> </ul> |
|-----|---|-----|-----------|-----|----------------------------------------------------------------------------------------------------|
| t11 | 0 | 240 | S         | 5   | steam injection delay time from temperature regulation output<br>switch-on or from fan switch-on                                                                                                    |
| t12 | 0 | 500 | °C/°F (2) | 120 | temperature above which the injection of steam generated in direct<br>mode is activated and below which the injection of steam generated<br>with external humidifier is activated (referring to the temperature<br>detected by the chamber probe; only if $t0 = 2$ )                                                                                                    |
| t13 | 0 | 500 | °C/°F (2) | 90  | temperature above which cooking fumes reduction is activated<br>(referring to the temperature detected by the fumes probe); see<br>also t14                                                                                                    |
| t14 | 1 | 99  | °C/°F (2) | 5   | differential of t13                                                                                                    |
| t15 | 0 | 1   |           | 0   | enabling the Boiler expansion<br>1 = YES                                                                                                    |
| t16 | 1 | 500 | °C/°F (2) | 80  | boiler temperature above which the injection of boiler steam is enabled                                                                                                    |
| t17 | 1 | 500 | °C/°F (2) | 95  | boiler steam working temperature                                                                                                    |
| t18 | 1 | 500 | °C/°F (2) | 70  | boiler steam holding temperature                                                                                                    |
| t19 | 1 | 99  | °C/°F (2) | 2   | hysteresis for t17, t18                                                                                                    |
| t20 | 0 | 240 | S         | 2   | time delay for boiler water charge                                                                                                    |
| t21 | 0 | 240 | min       | 2   | time delay for boiler water drain                                                                                                    |
| t22 | 0 | 240 | min       | 25  | descaler action time for Cleaning phase 1                                                                                                    |
| t23 | 1 | 500 | °C/°F (2) | 60  | descaler action temperature for Cleaning phase 1                                                                                                    |
| t24 | 0 | 240 | min       | 20  | cleaning action time for phase 2                                                                                                    |
| t25 | 1 | 500 | °C/°F (2) | 60  | cleaning action temperature for phase 2                                                                                                    |
| t26 | 1 | 10  |           | 3   | number of cleaning cycles phase 2                                                                                                    |

| t27    | 0    | 240    | s         | 5    | minimum water level alarm delay                                                                                                    |
|--------|------|--------|-----------|------|----------------------------------------------------------------------------------------------------|
| t28    | 0    | 240    | min       | 3    | maximum water level alarm delay                                                                                                    |
| t29    | 0    | 1      |           | 0    | Humidification setting modality<br>0 = Percentage (gastronomy ovens)<br>1 = Seconds (pastry/bread ovens)                                                                                |
| PARAM. | MIN. | MAX.   | U.M.      | DEF. | TEMPERATURE ALARMS                                                                                                    |
| A0     | 1    | 99     | °C/°F (2) | 10   | differential of A1                                                                                                    |
| A1     | 0    | 500    | °C/°F (2) | 0    | temperature above which the maximum temperature alarm is<br>activated (referring to the temperature detected by the chamber<br>probe); see also A0 and A3                               |
| A2     | 0    | 240    | min       | 0    | maximum temperature alarm delay                                                                                                    |
| A3     | 0    | 2      |           | 0    | maximum temperature alarm type<br>0 = no alarm<br>1 = absolute (i.e. A1)<br>2 = relative to the working set-point (i.e. "working set-point +<br>A1")                                    |
| Α4     | 0    | 80/175 | °C/°F (2) | 70   | temperature above which the use temperature alarm is activated<br>(referring to the temperature of use of the control module)<br>0 = no alarm                                           |
| PARAM. | MIN. | MAX.   | U.M.      | DEF. | DIGITAL INPUTS                                                                                                    |
| iO     | 0    | 1      |           | 0    | type of door micro switch input contact<br>0 = normally open (input active with closed contact)<br>1 = normally closed (input active with open contact)                                 |
| i1     | 0    | 1      |           | 0    | type of circuit breaker protection input<br>0 = normally open (input active with closed contact)<br>1 = normally closed (input active with open contact)                                |
| i2     | 0    | 1      |           | 0    | reserved                                                                                                    |
| i3     | 0    | 1      |           | 0    | <ul> <li>type of safety thermal protection input</li> <li>0 = normally open (input active with closed contact)</li> <li>1 = normally closed (input active with open contact)</li> </ul> |

| i4     | 0    | 1    |           | 0    | <ul> <li>type of electric absorption input contact</li> <li>normally open (input active with closed contact)</li> <li>normally closed (input active with open contact)</li> </ul>                                |
|--------|------|------|-----------|------|----------------------------------------------------------------------------------------------------|
| PARAM. | MIN. | MAX. | U.M.      | DEF. | DIGITAL OUTPUTS                                                                                                    |
| uO     | 0    | 1    |           | 0    | type of air vent output contact<br>0 = normally open (air vent opens with closed contact)<br>1 = normally closed (air vent opens with open contact)                                                              |
| u1     | 0    | 1    |           | 0    | utility managed by the air vent output<br>0 = <u>ELECTROVALVE ON/OFF</u><br>1 = <u>MOTORISED ELECTROVALVE</u> - in this case the u2, u3 and u4<br>parameters will assume significance                            |
| u2     | 0    | 600  | ds (s/10) | 120  | air vent output inhibition duration from the conclusion of the brief<br>impulse for air vent opening and from the conclusion of the long<br>impulse for air vent closure (only if $u1 = 1$ ); see also u3 and u4 |
| u3     | 0    | 600  | ds (s/10) | 10   | duration of the brief impulse for air vent opening (only if $u1 = 1$ ); see also $u2$ and $u4$                                                                                                    |
| u4     | 0    | 600  | ds (s/10) | 30   | duration of the long impulse for air vent closure (only if u1 = 1); see also u2 and u3                                                                                                    |
| PARAM. | MIN. | MAX. | U.M.      | DEF. | SERIAL NETWORK                                                                                                    |
| LA     | 1    | 247  |           | 247  | device address                                                                                                    |
| Lb     | 0    | 3    |           | 2    | baud rate<br>0 = 2.400 baud<br>1 = 4.800 baud<br>2 = 9.600 baud<br>3 = 19.200 baud                                                                                                    |
| LP     | 0    | 2    |           | 2    | parity<br>0 = none (no parity)<br>1 = odd<br>2 = even                                                                                                    |
| PARAM. | MIN. | MAX. | U.M.      | DEF. | ROTOR                                                                                                    |
| k0     | 0    | 1    |           | 0    | 0 = enables suction hood, 1 = enables rotor                                                                                                    |

| k1     | 0    | 1    |           | 1    | <ul> <li>door action on rotor: the door opening stops the rotation When the door is closed afterwards,</li> <li>0 = the motor remains still</li> <li>1 = it restarts as before the interruption</li> </ul> |
|--------|------|------|-----------|------|----------------------------------------------------------------------------------------------------|
| k2     | 0    | 100  | S         | 10   | <ul> <li>K0 = 0, Maximum suction hood enabling time</li> <li>K2 = 0, Suction hood OFF</li> <li>K0 = 1, Maximum rotor enabling time</li> <li>K2 = 0, rotor OFF.</li> </ul>                                  |
| k3     | 0    | 1    |           | 0    | <pre>type of rack limit switch input contact 0 = normally open (input active with closed contact) 1 = normally closed (input active with open contact)</pre>                                               |
| PARAM. | MIN. | MAX. | U.M.      | DEF. | CLEANING                                                                                                    |
| w0     | 0    | 500  | °C/°F (2) | 60   | working set point for the precleaning phase                                                                                                    |
| w1     | 1    | 99   | °C/°F (2) | 10   | hysteresis authorisation for precleaning activation                                                                                                    |
| w2     | 0    | 240  | min       | 10   | precleaning time                                                                                                    |
| w3     | 0    | 500  | °C/°F (2) | 70   | working set point for the cleaning phase                                                                                                    |
| w4     | 0    | 240  | S         | 5    | liquid detergent inflow time                                                                                                    |
| w5     | 0    | 240  | min       | 10   | liquid detergent action time cleaning time (cleaning with tablet)                                                                                                    |
| w6     | 0    | 240  | min       | 10   | steam injection time for liquid detergent action detergent action time (cleaning with tablet)                                                                                                    |
| w7     | 0    | 240  | S         | 10   | short rinse time                                                                                                    |
| w8     | 0    | 500  | °C/°F (2) | 70   | working set point for the rinse aid phase<br>working set point for cleaning preparation (cleaning with tablet)                                                                                             |
| w9     | 0    | 240  | S         | 5    | rinse aid injection time<br>water drain pump activation time after cycle end (cleaning<br>with tablet)                                                                                                    |
| w10    | 0    | 240  | min       | 10   | rinse aid action time<br>RINSE phase time (cleaning with tablet)                                                                                                    |
| w11    | 0    | 240  | min       | 10   | steam injection time for rinse aid action<br>cleaning preparation time (cleaning with tablet)                                                                                                    |
| w12    | 0    | 500  | °C/°F (2) | 60   | working set point for the rinse phase                                                                                                    |
| w13    | 0    | 240  | min       | 5    | rinse phase duration                                                                                                    |

|        |      |      | 1         | -    |                                                                                                    |  |
|--------|------|------|-----------|------|----------------------------------------------------------------------------------------------------|--|
| w14    | 0    | 500  | °C/°F (2) | 100  | working set point for the drying phase                                                                                                    |  |
| w15    | 0    | 240  | min       | 10   | drying phase duration                                                                                                    |  |
| w16    | 0    | 240  | sec       | 15   | water discharge pump activation delay                                                                                                    |  |
| w17    | 0    | 1    | S         | 1    | cleaning type<br>0 = disabled<br>1 = with liquid detergent, no recycling<br>2 = with tablet detergent and recycling                                              |  |
| w18    | r0   | 99   | °C/°F (2) | 7    | consent band for cleaning preparation activation (cleaning with tablet)                                                                                          |  |
| w19    | 0    | 500  | °C/°F (2) | 70   | cleaning drain probe set point (cleaning with tablet)                                                                                                    |  |
| W20    | 0    | 1    |           | 1    | relation between detergent/rinse aid output and Mains water<br>solenoid valve<br>0 = no relation<br>1 = Mains water solenoid valve will be activated in parallel |  |
| PARAM. | MIN. | MAX. | U.M.      | DEF. | BURNERS                                                                                                    |  |
| b0     | 2500 | 6000 | RPM       | 5000 | room burner fan maximum RPM                                                                                                    |  |
| b1     | 1500 | 4000 | RPM       | 2500 | room burner fan minimum RPM                                                                                                    |  |
| b2     | 1000 | 3000 | RPM       | 1000 | room burner fan ignition RPM                                                                                                    |  |
| b3     | 1    | 99   | °C/°F (2) | 10   | proportional band for room temperature regulation                                                                                                    |  |
| b4     | 2    | 10   | sec       | 3    | room burner fan ramp time                                                                                                    |  |
| b5     | 200  | 1000 | RPM       | 200  | room burner fan RMP feedback alarm threshold                                                                                                    |  |
| b6     | 10   | 120  | sec       | 10   | room burner fan RMP feedback alarm delay                                                                                                    |  |
| b7     | 2500 | 6000 | RPM       | 5000 | boiler burner fan maximum RPM                                                                                                    |  |
| b8     | 1500 | 4000 | RPM       | 2500 | boiler burner fan minimum RPM                                                                                                    |  |
| b9     | 1000 | 3000 | RPM       | 1000 | boiler burner fan ignition RPM                                                                                                    |  |
| b10    | 1    | 99   | °C/°F (2) | 10   | proportional band for boiler temperature regulation                                                                                                    |  |
| b11    | 2    | 10   | sec       | 3    | boiler ramp time                                                                                                    |  |
| b12    | 200  | 1000 | RPM       | 200  | boiler burner fan RMP feedback alarm threshold                                                                                                    |  |
| b13    | 10   | 120  | sec       | 10   | boiler burner fan RMP feedback alarm delay                                                                                                    |  |
| b14    | 0    | 1    |           | 0    | oven type 0 = electric, 1 = gas                                                                                                    |  |

| PARAM. | MIN. | MAX. | U.M. | DEF. | BURNERS                                      |
|--------|------|------|------|------|----------------------------------------------|
| e0     | 0    | 1    |      | 1    | Reserved                                     |
| e1     | 0    | 1    |      | 1    | Lock screen<br>0 = disabled<br>1 = automatic |

#### Notes

(1) Properly set the parameters corresponding to the regulators after setting parameter P1

(2) the unit of measurement depends on P1

(3) if the duration of the power cut is shorter than the time established with parameter r12, when the power supply is restored, the cycle will be re-proposed from the start of the phase running during power cut.

## 17 USE OF THE USB PORT

## **17.1 Preliminary information**

Through the USB port it is possible to make the following operations:

- upload and download of the settings contained in the recipes from the "MY COOKBOOK" function and from the "Special cycles" function working cycles (hereinafter called "programs")
- upload and download of the settings contained in the configuration parameters.

The operations are guaranteed with the use of the USB flash drive  $\ensuremath{\mathsf{EVUSB4096M}}.$ 

The upload operations are allowed on condition that the firmware of the device of origin is the same as that of the device of destination.

## 17.2 Upload of the settings contained

## in the programs

To make the upload of the settings contained in the programs, operate as follows:

- 1. Ensure that the device is switched off and that no other procedure is in progress.
- Plug in a USB flash drive containing a proper text document called "prog.txt" in the USB port of the device and wait a few seconds.
- 3. Touch "UPLOAD PROGRAMS".
- 4. Touch  $\checkmark$  to confirm.
- At the end of the upload remove the USB flash drive from the USB port of the device.

## 17.3 Download of the settings

## contained in the programs

To make the download of the settings contained in the programs, operate as follows:

Vcolor 338 | Installer manual ver. 5.0 | Code 144VC338E504

- Ensure that the device is switched off and that no other procedure is in progress.
- Plug in a USB flash drive in the USB port of the device and wait a few seconds.
- 3. Touch "DOWNLOAD PROGRAMS".
- 4. Touch to confirm.

# 17.4 Upload of the settings contained in the configuration parameters

To make the upload of the settings contained in the programs, operate as follows:

- Ensure that the device is switched off and that no other procedure is in progress.
- Plug in a USB flash drive containing a proper text document called "prog.txt" in the USB port of the device and wait a few seconds.
- 3. Touch "UPLOAD PARAMETERS".
- 4. Touch to confirm.
- To the end of the upload remove the USB flash drive from the USB port of the device.

## 17.5 Download of the settings contained in the configuration parameters

To make the download of the settings contained in the programs, operate as follows:

- Ensure that the device is switched off and that no other procedure is in progress.
- Plug in a USB flash drive in the USB port of the device and wait a few seconds.
- 3. Touch "DOWNLOAD PARAMETERS".
- 4. Touch  $\checkmark$  to confirm.

## 18 ALARMS

## 18.1 Alarms

A buzzer is activated if an alarm occurs, the display shows the icon  $\triangle$  and an alarm code. Touch the display in the centre to silence the buzzer and restore normal display.

The following table illustrates the meaning of the device alarm codes.

| ALARM CODE            | MEANING                                                                                                    |
|-----------------------|----------------------------------------------------------------------------------------------------|
| ROOM PROBE            | <ul> <li>chamber probe alarm</li> <li>solutions: <ul> <li>check the type of probe; see parameter P0</li> <li>check the device-probe connection</li> <li>check the temperature of the chamber</li> <li>main consequences: <ul> <li>if the alarm occurs when the device is on, a cooking cycle cannot be started</li> <li>if the alarm occurs during a cooking cycle, the cycle will be interrupted</li> <li>the output for temperature regulation will be switched-off</li> </ul> </li> </ul></li></ul>                                                                                                    |
| CORE PROBE            | <ul> <li>core probe alarm</li> <li>solutions: <ul> <li>the same as the preceding case but with respect to the core probe</li> <li>main consequences: <ul> <li>if the alarm occurs when the device is on, a Delta T and a core cooking cycle cannot be allowed</li> <li>if the alarm occurs during a Delta T or core cooking cycle, the cycle will be interrupted</li> </ul> </li> </ul></li></ul>                                                                                                    |
| STEAM DISCH.<br>PROBE | <ul> <li>cooking fumes probe alarm</li> <li>solutions:</li> <li>the same as the preceding case but with respect to the fumes probe</li> <li>main consequences:</li> <li>the output for management of fumes reduction will be switched off</li> </ul>                                                                                                    |
| PF                    | <ul> <li>power failure alarm</li> <li>solutions: <ul> <li>check the device-power supply connection</li> <li>main consequences:</li> <li>if the alarm occurs when the device is on or off, once the power supply is restored, the device will be switched off.</li> <li>if the alarm occurs during the cooking cycle and the duration of said interruption is lower than the time established with parameter r12, when the power supply is restored, the cycle will be reproposed from the start of the phase during which the power cut occurred (if vice versa the duration of the interruption is longer than the time established with parameter r12, when the power run occurred (if vice versa the duration of the interruption is longer than the time established with parameter r12, when the power supply is restored, the cycle will be interrupted).</li> </ul> </li> </ul> |

| COM. BASE             | <ul> <li>user interface-control module communication alarm</li> <li>solutions:</li> <li>check user interface-control module connection</li> <li>main consequences:</li> <li>if the alarm occurs when the device is on, a cooking cycle cannot be started</li> <li>if the alarm occurs during a cooking cycle, no consequence</li> </ul>                                                                                                    |
|-----------------------|----------------------------------------------------------------------------------------------------|
| TEMPERATURE           | maximum temperature alarm<br>solutions:<br>- check the temperature detected by the chamber probe; see parameters A0, A1 and A3<br>main consequences:<br>- no consequence                                                                                                    |
| нт                    | <ul> <li>use temperature alarm.</li> <li>solutions: <ul> <li>check the use temperature of the control module; see parameter A4</li> </ul> </li> <li>main consequences: <ul> <li>if the alarm occurs when the device is on, a cooking cycle cannot be started</li> <li>if the alarm occurs during a cooking cycle, the cycle will be interrupted</li> <li>the air vent will be opened, the technical compartment fan will be switched on and the remaining outputs will be switched off.</li> </ul> </li> </ul> |
|                       | <ul> <li>door micro switch input alarm</li> <li>solutions: <ul> <li>check the causes of the input activation; see parameter i0</li> <li>main consequences:</li> <li>if the alarm occurs during a cooking cycle, the temperature regulation output, the fan and the steam</li> <li>injection output will be switched off and the vent will be opened</li> </ul> </li> </ul>                                                                                                    |
| THERMAL<br>PROTECTION | <ul> <li>fan circuit breaker protection input alarm</li> <li>solutions: <ul> <li>check the causes of the input activation; see parameters i1 and i2</li> <li>main consequences: <ul> <li>if the alarm occurs during a cooking cycle, the temperature regulation output and the fan will be switched off</li> </ul> </li> </ul></li></ul>                                                                                                    |
| PEAK CONTROL          | electric absorption input alarm<br>solutions:<br>- check the causes of the input activation; see parameter i4<br>main consequences:<br>- if the alarm occurs during a cooking cycle, the outputs will be-switched off                                                                                                    |
| BOILER PROBE          | boiler probe alarm         solutions:         -       check the probe type; see parameter P0         -       check the device-probe connection         -       check the boiler temperature         main consequences:       -         -       the boiler temperature regulation output will be deactivated                                                                                                    |

| MIN BOILER<br>WATER LEV.   | <ul> <li>boiler water minimum level not reached alarm</li> <li>solutions:</li> <li>check boiler input; see parameter t27</li> <li>main consequences:</li> <li>the boiler temperature regulation output will be deactivated</li> </ul>                               |
|----------------------------|----------------------------------------------------------------------------------------------------|
| MAX BOILER<br>WATER LEV.   | boiler water maximum level not reached alarm<br>solutions:<br>- check boiler input; see parameter t28<br>main consequences:<br>- the boiler temperature regulation output will be deactivated                                                                       |
| BOILER DRAIN               | boiler drain alarm<br>solutions:<br>- check Min, Max H2O Boiler inputs; see parameter t21<br>main consequences:<br>- the boiler temperature regulation output will be deactivated                                                                                   |
| COM. BOILER                | control module-boiler expansion module communication alarm<br>solutions:<br>- check the control module-boiler expansion module connection<br>main consequences:<br>- all boiler regulation outputs will be deactivated                                              |
| BOILER SAFETY              | boiler safety alarm<br>solutions:<br>- check the reasons that caused the input activation<br>main consequences:<br>- all boiler regulation outputs will be deactivated                                                                                              |
| ROOM/BOILER<br>FLAME FAULT | room/boiler burner fault alarm<br>solutions:<br>- check the reasons that caused the burner fault<br>main consequences:<br>- the room/boiler burner will be deactivated                                                                                              |
| ROOM / BOILER<br>BURNER    | Room/boiler burner alarm<br>solutions:<br>- check the correct operation of the respective centrifugal fan, the hall sensor feedback signal and<br>parameters b5/b6 (room) or b12/b13 (boiler)<br>main consequences:<br>- the room/boiler burner will be deactivated |
| BASE<br>COMPATIBILITY      | User interface-control module compatibility alarm<br>To correct<br>- Check the user interface-control module FIRMWARE versions.<br>Main results<br>- The loads will be deactivated                                                                                  |

| SAFETY<br>THERMOSTAT | Safety thermostat input alarm<br>To correct<br>- Check the cause of the input activation; see parameter i3<br>Main results<br>- if the alarm occurs during a cooking cycle, the cycle will be interrupted |  |
|----------------------|----------------------------------------------------------------------------------------------------|--|
| BOARD PROBE          | Control module probe alarm<br>To correct<br>- turn the device off and on<br>- check the temperature of the technical compartment<br>Main results<br>- the technical compartment fan will remain active    |  |
| RTC                  | Real time clock alarm<br>To correct:<br>- set date and time                                                                                                    |  |

When the problem that caused the error disappears, the device is restored to normal operation.

## **19 ACCESSORIES**

## 19.1 Optoisolated RS-485/USB serial interface

The interface can be used to connect the device to the Parameters Manager set-up software system.

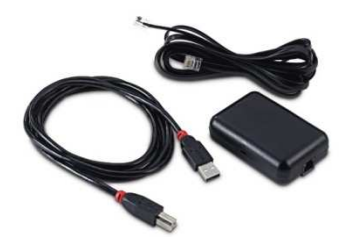

## 19.2 USB cap for panel installation

The cap can be used to make the device USB communication port more accessible. To connect the cap to the device, connection cable 0810500018 or 0810500020 must be used (to be ordered separately).

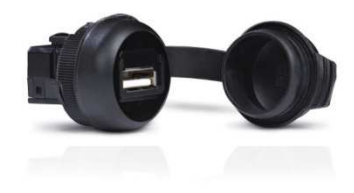

## 19.3 Connection cables 0810500018/0810500020

The cables can be used to connect the USB cap for panel installation 0812000002 to the device. The cable 0810500018 measures 2.0 m; the cable 0810500020 measures 0.5 m.

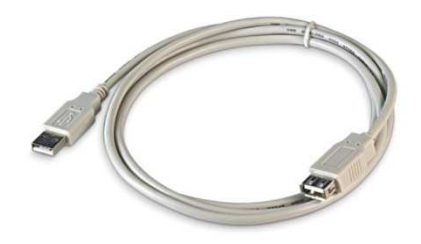

## **19.4 4 GB USB pen drive EVUSB4096M**

Using the pen drive it is possible to upload and download the settings and data recorded by the device.

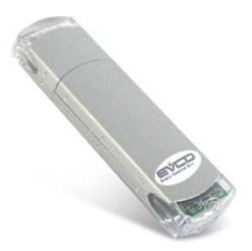

## 20 TECHNICAL DATA

## 20.1 Technical data

| Purpose of the command device:      | operating command device.                                                                                                    |                                                                                                    |                                                                                          |  |
|-------------------------------------|----------------------------------------------------------------------------------------------------|----------------------------------------------------------------------------------------------------|------------------------------------------------------------------------------------------|--|
| Construction of the command device: | built-in electronic c                                                                                                    | levice.                                                                                                    |                                                                                          |  |
|                                     | user interface                                                                                                    |                                                                                                    | user interface                                                                           |  |
| Case:                               | black self-extinguis                                                                                                    | shing.                                                                                                    | board without cover.                                                                     |  |
|                                     | user interface M                                                                                                    | user interface L                                                                                                    | control module                                                                           |  |
| Dimensions:                         | Flush<br>installation:<br>118,0 x 166,0 x<br>35,0 mm (4,645<br>x 6,535 x 1,377<br>in; L x H x D).<br>Semi-recessed<br>installation:<br>97,1 x 145,1 x<br>32,0 mm (3.822<br>x 5.712 x 1.259<br>in; L x H x D). | Flush<br>installation:<br>156,0 x 216,0 x<br>50,0 mm (6,141<br>x 8,503 x 1,968<br>in; L x H x D).<br>Semi-recessed<br>installation:<br>131,9 x 192,9 x<br>47,0 mm (5.192<br>x 7.594 x 1.850<br>in; L x H x D). | 113.5 x 255.0 x 33.0 mm (4.468 x<br>10.039 x 1.299 in; L x H x D).                       |  |
|                                     | user interface                                                                                                    |                                                                                                    | control module                                                                           |  |
| Command device mounting method:     | flush with the pane<br>threaded studs (no<br>it in place or semi<br>front of the pane<br>clips                                                                                                    | el from behind with<br>ot provided) to hold<br>-recessed from the<br>I using the spring                                                                                                    | on flat surface, with spacers.                                                           |  |
| Protoction rating                   | user interface                                                                                                    |                                                                                                    | control module                                                                           |  |
| Protection rating.                  | IP40.                                                                                                    |                                                                                                    | IPOO.                                                                                    |  |
|                                     | user interface                                                                                                    |                                                                                                    | control module                                                                           |  |
| Connections:                        | removable screw<br>(control module<br>MODBUS port), US<br>(USB port).                                                                                                    | terminal board<br>and RS-485<br>B type A connector                                                                                                    | removable screw terminal board (user<br>interface, power supply, inputs and<br>outputs). |  |
|                                     | The maximum leng<br>cables must be less<br>The maximum len<br>must be less than :                                                                                                    | gth of the analogue<br>s than 10 m (32,808<br>gth of the user inte<br>10 m (32,808 ft).                                                                                                    | inputs and analogue output connection<br>ft).<br>rface-control module connection cables  |  |
| Use Temperature:                    | from 0 to 55 °C (from 32 to 131 °F).                                                                                                    |                                                                                                    |                                                                                          |  |
| Storage temperature:                | from -10 to 70 °C (from 14 to 158 °F).                                                                                                    |                                                                                                    |                                                                                          |  |
| Humidity:                           | from 10% to 90 % relative humidity without condensate.                                                                                                    |                                                                                                    |                                                                                          |  |

| Command device pollution situation: | 2.                                                                                                    |                                                  |  |  |  |
|-------------------------------------|----------------------------------------------------------------------------------------------------|--------------------------------------------------|--|--|--|
|                                     | user interface                                                                                                    | control module                                   |  |  |  |
| Power:                              | supplied from the control module.                                                                                                    | 12 VAC (±15%), 50 / 60 Hz (±3 Hz),<br>20 VA max. |  |  |  |
| Rated impulse voltage:              | 4 KV.                                                                                                    |                                                  |  |  |  |
| Overvoltage category:               | III.                                                                                                    |                                                  |  |  |  |
| Class and structure of software:    | А.                                                                                                    |                                                  |  |  |  |
|                                     | incorporated.                                                                                                    |                                                  |  |  |  |
| Clock:                              | autonomy in the event of a power-cut: 24 h when fully charged.                                                                                                    |                                                  |  |  |  |
|                                     | battery charging time: 2 min (the battery is charged by the device power supply).                                                                                                    |                                                  |  |  |  |
|                                     | 3 inputs (chamber probe, needle probe and fumes probe), can be set via configuration parameter for J/K thermocouples or Pt 100 2 wire probes.                                                |                                                  |  |  |  |
|                                     | thermocouple J type analogue inputsType of sensor:iron/constantan.Field of measurement:from -50 to 700°C (from -58 to 1.292 °C).Resolution:1 °C (1 °F).Protection:none.                      |                                                  |  |  |  |
| Analogue inputs                     | thermocouple K type analogue inputsType of sensor:chromel/alumel.Field of measurement:from -50 to 1.100°C (from -58 to 2.012 °C).Resolution:1 °C (1 °F).Protection:none.                     |                                                  |  |  |  |
|                                     | Pt 100 analogue inputs         Type of sensor:       Pt 100 class A         Field of measurement:       from -50 to 5         Resolution:       1 °C (1 °F).         Protection:       none. | <br>50°C (from -58 to 1.022 °C).                 |  |  |  |

| Digital inputs:   | <ul> <li>5 inputs:</li> <li>2 (door micro switch and rotor rack limit switch) which can be set via configuration parameter due to normally open contact/normally closed contact (potential-free contact, 5 VDC, 0,5 mA)</li> <li>3 (fan circuit breaker protection, thermal protection and current draw) which can be set via configuration parameter due to normally open contact/normally closed contact (live contact, 230 VAC)</li> </ul>                                                                                                    |  |  |  |  |
|-------------------|----------------------------------------------------------------------------------------------------|--|--|--|--|
|                   | digital inputs for potential-free contactPower supply:none.Protection:none.                                                                                                    |  |  |  |  |
|                   | digital inputs for high voltage contactPower supply:230 VAC.Protection:none.                                                                                                    |  |  |  |  |
| Analogue outputs: | 1 0-10 V output for fan management (in this case, an external speed regulator must be used).                                                                                                    |  |  |  |  |
| Digital outputs:  | <ul> <li>13 outputs (electromechanical relays): <ul> <li>1 x 1 A res. @ 250 VAC SPST type (K1) for chamber temperature regulation management</li> <li>1 x 1 A res. output @ 250 VAC SPST type (K2) for air vent management</li> <li>1 x 1 A res. output @ 250 VAC SPDT type (K8) for direct steam injection management</li> <li>1 x 4 A res. output @ 250 VAC SPST type (K9) for chamber light management*</li> <li>1 x 1 A res. output @ 250 VAC SPST type (K7) for management of the technical compartment fan</li> <li>1 x 1 A res. output @ 250 VAC SPST type (K5) configurable (default setting, for fan left drive management)</li> <li>1 x 1 A res. output @ 250 VAC SPST type (K4) configurable (default setting, for fan speed management)</li> <li>1 x 1 A res. output @ 250 VAC SPST type (K3) configurable (default setting, for fan speed management)</li> <li>1 x 1 A res. output @ 250 VAC SPST type (K6) for rack rotation management</li> <li>1 x 1 A res. output @ 250 VAC SPST type (K10) configurable (default setting, for cleaning water valve management)</li> <li>1 x 1 A res. output @ 250 VAC SPST type (K11) configurable (default setting, for cleaning water valve management)</li> <li>1 x 1 A res. output @ 250 VAC SPST type (K11) configurable (default setting, for cleaning fluid discharge management)</li> <li>1 x 1 A res. output @ 250 VAC SPST type (K12) configurable (default setting, for cleaning fluid discharge management)</li> <li>1 x 1 A res. output @ 250 VAC SPST (K12) configurable (default setting, for rinse aid injection management)</li> <li>1 x 1 A res. output @ 250 VAC SPST (K13) configurable (default setting, for rinse aid injection management).</li> </ul> </li> <li>The maximum current allowed on the loads is 3 or 4 A (please refer to the wiring diagram).</li> <li>* The relays do not manage LED and fluorescent lamps</li> </ul> |  |  |  |  |

| Displays:                                           | 5 or 7 inch, 16k colour TFT touch-screen graphical display with<br>800 x 480 pixel resolution. The presence of point defects on the display falls<br>within the tolerance limits as provided by applicable standards. |
|-----------------------------------------------------|----------------------------------------------------------------------------------------------------|
| Type 1 or Type 2 actions:                           | Type 1.                                                                                                    |
| Complementary features of Type 1 or Type 2 actions: | С.                                                                                                    |
| Communication port:                                 | 2 ports:<br>- 1x RS-485 MODBUS port<br>- 1x USB port.                                                                                                    |
| Signal buzzer and alarm:                            | integrated.                                                                                                    |

#### Vcolor 338

Controller for "top-class" electric ovens for gastronomy and confectionery, with 7 inch TFT graphic display colour touchscreen, in split version and can be integrated into the unit. Installer manual ver. 5.0 PB - 19/21 Code 144VC338E504

This document and the solutions contained therein are the intellectual property of EVCO and thus protected by the Italian Intellectual Property Rights Code (CPI). EVCO imposes an absolute ban on the full or partial reproduction and disclosure of the content other than with the express approval of EVCO. The customer (builder, installer or end-user) assumes all responsibility for the configuration of the device. EVCO accepts no liability for any possible errors in this document and reserves the right to make any changes, at any time without prejudice to the essential functional and safety features of the equipment.

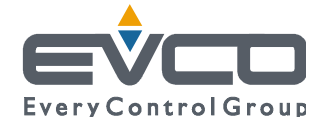

EVCO S.p.A. Via Feltre 81, 32036 Sedico Belluno ITALIA Phone 0437/8422 | Fax 0437/83648 info@evco.it | www.evco.it